Οδηγίες για την υποβολή Ηλεκτρονικής Αίτησης Εγγραφής στα ΕΠΑ.Λ.& στα ΓΕ.Λ.

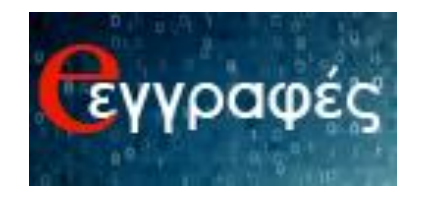

# Περιεχόμενα

| Εισαγωγή                                                                                                    | .3 |
|----------------------------------------------------------------------------------------------------|----|
| Βήμα 1°: Σύνδεση στην Εφαρμογή                                                                                                    | .4 |
| Βήμα 2°: Συμπλήρωση Στοιχείων Γονέα – Κηδεμόνα                                                                                                    | .5 |
| Βήμα 3°: Αποδοχή Όρων και Προϋποθέσεων Συμμετοχής                                                                                                    | .7 |
| Βήμα 4°: Επιλογή Τύπου Σχολείου                                                                                                    | .8 |
| Βήματα για την Υποβολή Ηλεκτρονικής Αίτησης Εγγραφής για τα ΕΠΑ.Λ                                                                                              | .9 |
| Βήμα 5°: Επιλογή Τάξης (αίτηση για ΕΠΑ.Λ)                                                                                                    | .9 |
| Βήμα 6°: Επιλογή Τομέα ή Ειδικότητας (αίτηση για ΕΠΑ.Λ)                                                                                                    | .9 |
| Βήμα 7°: Επιλογή Σχολείου (αίτηση για ΕΠΑ.Λ)                                                                                                    | 11 |
| Βήμα 8°: Σειρά Προτίμησης (αίτηση για ΕΠΑ.Λ)                                                                                                    | 12 |
| Βήμα 9°: Συμπλήρωση Στοιχείων Μαθητή(αίτηση για ΕΠΑ.Λ)                                                                                                    | 14 |
| Στοιχεία αιτούμενου                                                                                                    | 14 |
| Στοιχεία φοίτησης μαθητή                                                                                                    | 15 |
| Προσωπικά στοιχεία του μαθητή                                                                                                    | 19 |
| Στοιχεία Επικοινωνίας                                                                                                    | 22 |
| Βήμα 10°: Προεπισκόπηση Ηλεκτρονικής Αίτησης Εγγραφής – Υποβολή (αίτηση για ΕΠΑ.Λ)                                                                             | 25 |
| Βήμα 11°: Εμφάνιση– Εκτύπωση Ηλεκτρονικής Αίτησης Εγγραφής (αίτηση για ΕΠΑ.Λ)                                                                                  | 28 |
| Εκτύπωση                                                                                                    | 29 |
| Επεξεργασία                                                                                                    | 30 |
| Διαγραφή                                                                                                    | 30 |
| Βήμα 12°: Δημιουργία Νέας Αίτησης(αίτηση για ΕΠΑ.Λ)                                                                                                    | 31 |
| Βήματα για την Υποβολή Ηλεκτρονικής Αίτησης Εγγραφής για ΓΕ.Λ. (συμπεριλαμβάνονται<br>Καλλιτεχνικά – Μουσικά – Πρότυπα – Πειραματικά – Διαπολιτισμικά Λύκεια ) | 32 |
| Βήμα 5°: Επιλογή τύπου ΓΕΛ και τάξης (αίτηση για ΓΕ.Λ.)                                                                                                    | 32 |
| Βήμα 6°:Επιλογές σε κάθε τάξη (αίτηση για ΓΕ.Λ.)                                                                                                    | 33 |
| Βήμα 7°: Συμπλήρωση Στοιχείων Μαθητή (αίτηση για ΓΕ.Λ.)                                                                                                    | 34 |
| Βήμα 8°: Προεπισκόπηση Αίτησης (αίτηση για ΓΕ.Λ.)                                                                                                    | 43 |
| Βήμα 9°: Εμφάνιση- Εκτύπωση Αίτησης Εγγραφής (αίτηση για ΓΕ.Λ.)                                                                                                | 44 |
| Βήμα 10°: Δημιουργία Νέας Αίτησης (αίτηση για ΓΕ.Λ.)                                                                                                    | 48 |
| Ενημέρωση σχετικά με το αποτέλεσμα της Ηλεκτρονικής Αίτησης Εγγραφής                                                                                           | 50 |
| Μηνύματα αποτελέσματος για μαθητές ΕΠΑ.Λ.                                                                                                    | 52 |
| Μηνύματα αποτελέσματος για μαθητές ΓΕ.Λ.                                                                                                    | 53 |

# Εισαγωγή

Οι γονείς-κηδεμόνες των ανήλικων μαθητών/-τριών ή οι ενήλικοι/-κες μαθητές/-τριες που επιθυμούν **να εγγραφούν**, **να ανανεώσουν την εγγραφή τους ή να μετεγγραφούν** σε οποιαδήποτε τάξη Ημερήσιων και Εσπερινών ΕΠΑ.Λ για το σχολικό έτος 2021-2022, **υποβάλλουν Ηλεκτρονική Αίτηση Εγγραφής για τα ΕΠΑ.Λ.**, μέσω της εφαρμογής eεγγραφές στην ηλεκτρονική διεύθυνση:

# https://e-eggrafes.minedu.gov.gr

συμπληρώνοντας όλα τα απαραίτητα στοιχεία, κατά τις περιόδους που- βάσει του χρονοδιαγράμματος- είναι ενεργοποιημένη η εφαρμογή.Για την είσοδο στην εφαρμογή **e**eggrafes, είναι απαραίτητοι οι κωδικοί ΓΓΠΣ (taxis).

Στην περίπτωση ανήλικων μαθητών/-τριών ή ενήλικων προστατευόμενων μελών που δε διαθέτουν κωδικούς ΓΓΠΣ (taxis), χρησιμοποιούνται οι κωδικοί ΓΓΠΣ (taxis)του/της κηδεμόνα που έχει καταχωριστεί στο ΠΣ myschool της σχολικής μονάδας, ή του κατά τον νόμο υπευθύνου/-ης αντίστοιχα. Στην περίπτωση αυτή, απαιτείται αποδεικτικό έγγραφο δημόσιας αρχής για την ολοκλήρωση της εγγραφής τους στο σχολείο.6 προσωπικοί τους κωδικοί ΓΓΠΣ (taxis). Σε αυτή την περίπτωση οι ενήλικοι/-ες μαθητές/-τριες θα πρέπει να έχουν καταχωριστεί ως κηδεμόνες στο ΠΣ myschool της σχολικής μονάδας.

• Στην περίπτωση κατά την οποία οι αιτούντες/-σες κηδεμόνες ή ενήλικοι/ες μαθητές/-τριες δε διαθέτουν κωδικούς ΓΓΠΣ (taxis), οφείλουν να προβούν σε όλες τις απαραίτητες ενέργειες, προκειμένου να τους αποκτήσουν έγκαιρα.

Για την ολοκλήρωση της διαδικασίας Ηλεκτρονικής Αίτησης Εγγραφής ο/η αιτούμενος/-η – χρήστης της εφαρμογής e-eggrafes θα πρέπει να ακολουθήσει τα βήματα που ακολουθούν:

# Βήμα 1°: Σύνδεση στην Εφαρμογή

Ο/Η αιτούμενος/-η θα πρέπει να επισκεφθεί μέσω ηλεκτρονικού υπολογιστή, tablet ή smartphone την ηλεκτρονική διεύθυνση.

| 🛠 Αρχική Σελίδα                                     |                                                                                                    |
|-----------------------------------------------------|----------------------------------------------------------------------------------------------------|
| <b>Γεγγρ</b> αφές<br>Ηλεκτρονική<br>Αίτηση Εγγραφής | Συημέρωση για την επεξεργασία δεδομένων προσωπικού χαρακτήρα στο πλαίσιο της ηλεκτρονικής εφαρμογής e-eggrafes, σύμφωνα με τον Γενικό Κανονισμό για την Προστασία Δεδομένων (Κανονισμός (ΕΕ) 2016/679 του Ευρωπαϊκού Κοινοβουλίου και του Συμβουλίου της 27ης Απριλίου 2016 για την προστασία των φυσικών προσώπων έναντι της επεξεργασίας των δεδομένων προσωπικού χαρακτήρα και για την ελεύθερη κυκλοφορία των δεδομένων αυτών και την κατάργηση της οδηγίας 95/46/ΕΚ, ΕΕ L 119 της 4-5-2016): |
| <b>ГЕЛ: €</b> 210 344 3911                          | ➡ Είσοδος μέσω TaxisNet                                                                                                    |
| egel@minedu.gov.gr                                  |                                                                                                    |
| EΠΑΛ:                                               |                                                                                                    |
| e-epal@minedu.gov.gr                                |                                                                                                    |
| Συνοπτικός οδηγός                                   |                                                                                                    |
| Οδηγίες χρήσης                                      |                                                                                                    |
| Νομοθεσία                                           |                                                                                                    |
| Συχνές ερωτήσεις                                    |                                                                                                    |
| Χρήσιμα Έγγραφα                                     |                                                                                                    |
|                                                     |                                                                                                    |

Εικόνα 1-Η αρχική σελίδα της εφαρμογής e-eggrafes

Σε αυτό το σημείο ο/η αιτούμενος/-η θα πρέπει να πατήσει το κουμπί «Είσοδος μέσω TaxisNet», ώστε να μεταφερθεί στο περιβάλλον της Γενικής Γραμματείας Πληροφοριακών Συστημάτων Δημόσιας Διοίκησης (όπως φαίνεται στην παραπάνω εικόνα). Αφού πληκτρολογήσει τους προσωπικούς του/της κωδικούς ΓΓΠΣ (taxis) (Εικόνα 2) και πατήσει το κουμπί «Σύνδεση» καλείται να τσεκάρειτην επιλογή κουμπί «Έγκριση» (Εικόνα 3), ώστε μετά από την πιστοποίησή του από το σύστημα να συνδεθεί στην εφαρμογή e-eggrafes.

| Υπουργείο Ψηφιακής<br>Διακυβέρνησης |
|-------------------------------------|
| ηση Χρήστη                          |
| <b>t</b> για να συνδεθείτε.         |
|                                     |
|                                     |
|                                     |
|                                     |

Εικόνα 2-Εισαγωγή κωδικών TaxisNet

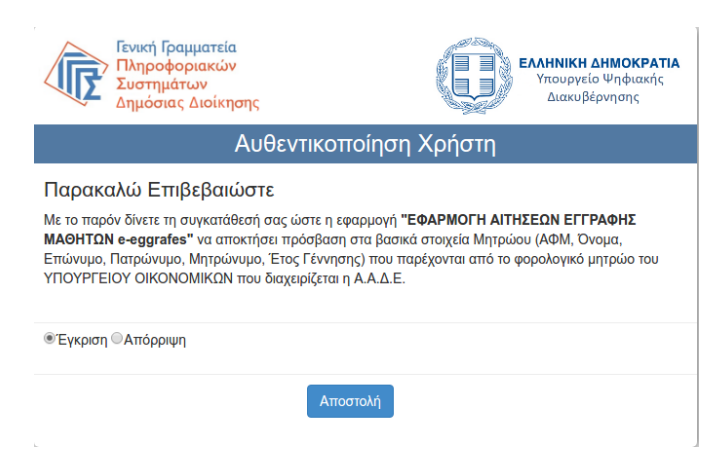

Εικόνα 3-Έγκριση από τη μεριά του χρήστη- αιτούμενου/ης

# Βήμα 2°: Συμπλήρωση Στοιχείων Γονέα – Κηδεμόνα

Μετά την πιστοποίησή του/της από το σύστημα ο/η αιτούμενος/-η καλείται να συμπληρώσει τα πεδία της φόρμας που εμφανίζεται (Εικόνα 4). Όσα πεδία συνοδεύονται από (\*) είναι απαραίτητο να συμπληρωθούν ώστε ο χρήστης να συνεχίσει στο επόμενο βήμα.

| Όλα τα πεδία που συνοδεύονται από (*) είναι <b>απαραίτητο να συμπληρωθούν</b> .                                                                          |
|----------------------------------------------------------------------------------------------------|
| <sup>τ</sup><br>Όνομα(*)                                                                                                    |
| Επώνυμο(*)                                                                                                    |
| Rezeónue                                                                                                    |
|                                                                                                    |
| Μητρώνυμο(*)                                                                                                    |
| Αριθμός παιδιών που βρίσκονται στην επιμέλειά μου και έχουν δικαίωμα να εγγραφούν ή/και να<br>επανεγγραφούν σε ΕΠΑΛ ή ΓΕΛ                                |
| Έχω εξουσιοδοτηθεί από το ΥΠΑΙΘ για την υποβολή αιτήσεων υποψήφιων μαθητών που βρίσκονται σε<br>κέντρα κοινωνικής πρόνοιας ή κέντρα φιλοξενίας προσφύγων |
| Συνέχεια 🕨                                                                                                    |
|                                                                                                    |
|                                                                                                    |
|                                                                                                    |

Εικόνα 4-Αρχική σελίδα της εφαρμογής e-eggrafes, μετά την εξουσιοδότηση του χρήστη – αιτούμενου στην ΓΓΠΣ

Ο χρήστης καλείται να συμπληρώσει τα στοιχεία του. Το Όνομα, το Επώνυμο και το Πατρώνυμο, Μητρώνυμο του χρήστη είναι συμπληρωμένα. Θα πρέπει να συμπληρώσει τον αριθμό των παιδιώντων οποίων είναι κηδεμόνας και έχουν δικαίωμα να εγγραφούν σε ΕΠΑ.Λ. ή ΓΕ.Λ.. Θα πρέπει να σημειωθεί ότι ένας χρήστης έχει δικαίωμα να συμπληρώσει από τον αριθμό 0 (<u>το οποίο σημαίνει ότι θέλει να κάνει αίτηση μόνο για τον εαυτό του</u>) έως τον αριθμό 4,το οποίο σημαίνει ότι μπορεί να κάνει αίτηση για τον εαυτό του και για άλλους 4 μαθητές/-τριες, που βρίσκονται στην επιμέλειά του και έχουν δικαίωμα να εγγραφούν σε ΕΠΑ.Λ. ή ΓΕ.Λ.. Ο αριθμός παιδιών που βρίσκονται στην επιμέλεια την επιμέλεια του επιμέλεια του μπορεί να αλλάζει (από 0 έως 4) κάθε φορά που κάνει σύνδεση στην ηλεκτρονική πλατφόρμα e-eggrafes.

Σε περίπτωση που ο χρήστης επιθυμεί να εγγράψει πάνω από 4 μαθητές/-τριες:

- γιατί έχει περισσότερα από 4 παιδιά στην επιμέλειά του που έχουν δικαίωμα να γραφούν σε ΕΠΑ.Λ. ή ΓΕ.Λ.,
- γιατί είναι υπεύθυνος/-η σε Κέντρο Κοινωνικής Πρόνοιας ή σε Κέντρο
   Φιλοξενίας Προσφύγωνκαι έχει στην επιμέλειά του παιδιά που φιλοξενούνται στο
   Κέντρο και έχουν δικαίωμα να γραφούν σε ΕΠΑ.Λ. ή ΓΕ.Λ.,
- γιατί είναι Διευθυντής/-ντρια σχολικής μονάδας και πρέπει να εγγράψει πρόσφυγες/μετανάστες που δεν έχουν κωδικούς ΓΓΠΣ (taxis),

θα πρέπει να στείλει σχετική υπεύθυνη δήλωση μέσω ηλεκτρονικού ταχυδρομείου (email), την οποία θα βρει στην αρχική σελίδα της εφαρμογής στην αριστερή στήλη στα «Χρήσιμα Έγγραφα». Μετά από αυτή τη διαδικασία, το Υ.ΠΑΙ.Θ. θα επεξεργαστεί το αίτημα και θα πιστοποιήσει τον χρήστη, ώστε να μπορέσει να προχωρήσει στην ολοκλήρωση των αιτήσεων που ζήτησε. Ο χρήστης θα διαπιστώσει ότι έλαβε την απαραίτητη πιστοποίηση, βλέποντας να έχει τοποθετηθεί το **V** στο στοιχείο ελέγχου «Έχω εξουσιοδοτηθεί από το Υ.ΠΑΙ.Θ. για την υποβολή αιτήσεων υποψήφιων μαθητών που βρίσκονται σε κέντρα κοινωνικής πρόνοιας ή κέντρα φιλοξενίας προσφύγων» και ταυτόχρονα θα δει συμπληρωμένο το πεδίο «Αριθμός παιδιών που βρίσκονται στην επιμέλειά μου και έχουν δικαίωμα να εγγραφούν ή/και να επανεγγραφούν σε ΕΠΑΛ ή ΓΕΛ.» με τον αριθμό που αιτήθηκε.

Μετά τη συμπλήρωση των παραπάνω θα πρέπει να πατήσει στο κουμπί «Συνέχεια».

# Βήμα 3°: Αποδοχή Όρων και Προϋποθέσεων Συμμετοχής

Στο επόμενο βήμα (Εικόνα 5) ο/η αιτούμενος/-η έχει τη δυνατότητα να ενημερωθεί για το περιεχόμενο της Υπουργικής Απόφασης με τίτλο «Εγγραφές, μετεγγραφές, φοίτηση και θέματα οργάνωσης της σχολικής ζωής στα σχολεία της δευτεροβάθμιας εκπαίδευσης» και γενικότερα για θέματα σχετικά με τις εγγραφές-μετεγγραφές και τη φοίτηση στα ΕΠΑ.Λ. και στα ΓΕ.Λ..

|                                                                   | Όροι και Προϋποθέσεις Συμμετοχής στην Ηλεκτρονική Υπηρεσία                                                                                                    |
|-------------------------------------------------------------------|----------------------------------------------------------------------------------------------------|
| το τη τη τη τη τη τη τη τη τη τη τη τη τη                         | Πριν προχωρήσετε στην υποβολή της Ηλεκτρονικής Αίτησης Εγγραφής, παρακαλείσθε να διαβάσετε με προσοχή<br>και να ενημερωθείτε για τις προϋποθέσεις και τις επιλογές που έχετε, προκειμένου να αποκτήσετε απολυτήριο<br>τίτλο και πτυχίο ή μόνο πτυχίο της ειδικότητας που επιθυμείτε στα ΕΠΑΛ ή απολυτήριο τίτλο στα ΓΕΛ.                                                                                                    |
| Αίτηση Εγγραφής<br>ΓΕΛ:<br>↓ 210 344 3911<br>✓ egel@minedu.gov.gr | Η Ηλεκτρονική Αίτηση Εγγραφής υπέχει θέση Υπ. Δήλωσης του ν. 1599/1986 (Α '75).<br>Δηλώνετε υπεύθυνα ότι με τη συμμετοχή σας στην παρούσα διαδικασία αποδέχεστε πλήρως τους όρους και<br>τις διαδικασίες εγγραφής στα δημόσια Λύκεια, έχετε διαβάσει τις οδηγίες και δηλώνετε την ορθότητα των<br>προσωπικών σας στοιχείων, τα οποία θα καταχωριστούν και θα τηρηθούν σύμφωνα με τις αρχές του<br>κανονισμού προστασίας προσωπικών δεδομένων. |
| ΕΠΑΛ:                                                             | Νομοθεσία                                                                                                    |
| <b>C</b> 210 344 3913                                             | Υπουργική Απόφαση - Εγγραφές, Ανανέωση Εγγραφών, Μετεγγραφές                                                                                                    |
| e-epal@minedu.gov.gr                                              | Εγκύκλιος του ΥΠΑΙΘ σχετικά με την Ηλεκτρονική Αίτηση Εγγραφής                                                                                                    |
| Συνοπτικός οδηγός                                                 | Χρήσιμες Πληροφορίες για μαθητές ΓΕ.Λ.<br>Ενημερωτικά Στοιχεία<br>Χρήσιμες Πληροφορίες για μαθητές ΕΠΑ.Λ.                                                                                                    |
|                                                                   | Ενημερωτικά Στοιχεία<br>Η Επαγγελματική Εκπαίδευση αναβαθμίζεται                                                                                                    |
| Νομοθεσία                                                         | Οδηγίες Χρήσης                                                                                                    |
| Συχνές ερωτήσεις                                                  | Βασικό Εγχειρίδιο Χρήσης Εφαρμογής για τους Αιτούντες                                                                                                    |
| Χρήσιμα Έγγραφα                                                   | Προτεινόμενοι φυλλομετρητές                                                                                                    |
|                                                                   | Firefox (ν.47 και πάνω), Chrome (ν.49 και πάνω), ΙΕ (ν.11 και πάνω) , Edge (ν.13 και πάνω), Safari (ν.6 και πάνω).                                                                                                    |
|                                                                   | Διάβασα και αποδέχομαι τους παραπάνω όρους                                                                                                    |
|                                                                   | 📢 Συνέχεια 🕨                                                                                                    |

Εικόνα 5- Νομοθεσία, χρήσιμες πληροφορίες και οδηγίες ενημέρωσης σχετικά με τις Ηλεκτρονικές Αιτήσεις Εγγραφής

Σε κάθε περίπτωση ο/η αιτούμενος/-η θα πρέπει να γνωρίζει ότι η Ηλεκτρονική Αίτηση Εγγραφής επέχει θέση Υπεύθυνης Δήλωσης του ν. 1599/1986 (Α΄ 75) και οφείλει τα στοιχεία που καταχωρίζει σε αυτή να είναι αληθή.

Στη συνέχεια θα πρέπει να βάλει **ν** στο αντίστοιχο στοιχείο ελέγχου που βρίσκεται δίπλα στο «Συμφωνώ με τα παραπάνω» και έπειτα να πατήσει το κουμπί «Συνέχεια». Με τον τρόπο αυτό δηλώνει ότι έχει λάβει γνώση των παραπάνω οδηγιών. Να σημειωθεί ότι υπάρχει η δυνατότητα διόρθωσης των στοιχείων του χρήστη πατώντας το κουμπί ", ώστε να μεταβεί στην προηγούμενη σελίδα.

# Βήμα 4°: Επιλογή Τύπου Σχολείου

Σε αυτό το σημείο ο/η αιτούμενος/-η επιλέγει τον τύπο σχολείου που επιθυμεί να φοιτήσει ο/η μαθητής/-τρια για τον/την οποίο/-α γίνεται η αίτηση, κατά το σχολικό έτος 2021-2022, επιλέγοντας «Γενικό Λύκειο» (ΓΕ.Λ.) ή «Επαγγελματικό Λύκειο» (ΕΠΑ.Λ.) (Εικόνα 6).

# Επιλογή Τύπου Σχολείου

Παρακαλώ επιλέξτε τον τύπο σχολείου που θα φοιτήσει ο μαθητής κατά το ερχόμενο σχολικό έτος, πατώντας Γενικό Λύκειο (ΓΕΛ) ή Επαγγελματικό Λύκειο (ΕΠΑΛ). Για φοίτηση σε Πειραματικό / Πρότυπο / Μουσικό / Καλλιτεχνικό σχολείο ή σχολείο Διαπολιτισμικής Εκπαίδευσης, πατήστε Γενικό Λύκειο (ΓΕΛ) σε αυτή την οθόνη.

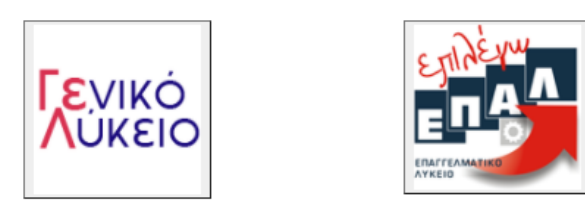

Εικόνα 6-Επιλογή τύπου Σχολείου που επιθυμεί να φοιτήσει ο/η μαθητής/-τρια για το σχολικό έτος 2021-22

Στη συνέχεια ακολουθούν οι οδηγίες που θα πρέπει να ακολουθήσει ο/η αιτούμενος/-η εάν επιλέξει «Επαγγελματικό Λύκειο».

# Βήματα για την Υποβολή Ηλεκτρονικής Αίτησης Εγγραφής <u>για τα ΕΠΑ.Λ.</u>

# Βήμα 5°: Επιλογή Τάξης (αίτηση για ΕΠΑ.Λ)

Σε αυτό το βήμα (Εικόνα 7) ο/η αιτούμενος/-η επιλέγει την τάξη που **πρόκειται να φοιτήσει** ο/η μαθητής/-τρια στην Επαγγελματική Εκπαίδευση κατά το σχολικό έτος 2021-22 και έπειτα επιλέγει «Συνέχεια». Επίσης, υπάρχει η δυνατότητα επιλογής του κουμπιού ώστε να διορθώσει λάθη που έκανε σε προηγούμενα βήματα.

| Επιλογή | Τάξης |
|---------|-------|
|---------|-------|

Παρακαλώ επιλέξτε την τάξη φοίτησης του μαθητή στην Επαγγελματική Εκπαίδευση κατά το ερχόμενο σχολικό έτος και έπειτα επιλέξτε *Συνέχεια.* 

| πιλέξτε Τάξη |  |  |
|--------------|--|--|
|              |  |  |
|              |  |  |

Εικόνα 7-Επιλογή τάξης ΕΠΑ.Λ. που επιθυμεί να φοιτήσει ο/η μαθητής/-τρια για το σχολικό έτος 2021-22

# Βήμα 6°: Επιλογή Τομέα ή Ειδικότητας (αίτηση για ΕΠΑ.Λ)

(Μόνο για τους μαθητές Β΄ ή Γ΄ τάξης αντίστοιχα)

Οι μαθητές/-τριες της Α' τάξης μπορούν να συνεχίσουν στο επόμενο βήμα (Βήμα 7ο).

Αυτό το βήμα αφορά μόνομαθητές/-τριες που στο προηγούμενο βήμα επέλεξαν <u>Β' ή Γ'</u> τάξη. Ο/Η αιτούμενος/-η καλείται να επιλέξει τον τομέα ή την ειδικότητα που θέλει να παρακολουθήσει ο/η μαθητής/-τρια της Β' ή της Γ'τάξης αντίστοιχα. Ο/Η αιτούμενος/-η θα πρέπει να βλέπει ένα περιβάλλον όμοιο με αυτό των Εικόνων 8 και 9, αναλόγως αν πρόκειται για μαθητή/-τρια της Β' ή της Γ' τάξης ΕΠΑ.Λ.. Αφού επιλέξει τομέα ή ειδικότητα, μπορεί να πατήσει «Συνέχεια», ώστε να προχωρήσει στο επόμενο βήμα. Σε περίπτωση λάθους μπορεί να επιλέξει το κουμπί <sup>(1)</sup> ώστε να επιστρέψει στο προηγούμενο βήμα και να προβεί στις απαραίτητες διορθώσεις.

# Επιλογή Τομέα

Παρακαλώ επιλέξτε τον τομέα στον οποίο θα φοιτήσει ο μαθητής το νέο σχολικό έτος στην επαγγελματική εκπαίδευση. Έπειτα επιλέξτε *Συνέχεια*.

| Τομέας Γεωπονίας, Τροφίμων και Περιβάλλοντος                                |            |
|-----------------------------------------------------------------------------|------------|
| Τομέας Διοίκησης και Οικονομίας                                             |            |
| Τομέας Δομικών Έργων, Δομημένου Περιβάλλοντος και Αρχιτεκτονικού Σχεδιασμού |            |
| Τομέας Εφαρμοσμένων Τεχνών                                                  |            |
| Τομέας Ηλεκτρολογίας, Ηλεκτρονικής και Αυτοματισμού                         |            |
| Τομέας Μηχανολογίας                                                         |            |
| Τομέας Ναυτιλιακών Επαγγελμάτων                                             |            |
| Τομέας Πληροφορικής                                                         |            |
| Τομέας Υγείας - Πρόνοιας - Ευεξίας                                          |            |
|                                                                             |            |
| ↔                                                                           | Συνέχεια 🕨 |

Εικόνα 8 - Επιλογή τομέα για τους μαθητές/-τριες που επέλεξαν την Β΄ Τάξη ΕΠΑ.Λ. ή τομέα που ανήκει η ειδικότητα για τους μαθητές/-τριες που επέλεξαν Γ΄ Τάξη ΕΠΑ.Λ.

### Επιλογή Ειδικότητας

Παρακαλώ επιλέξτε την ειδικότητα στην οποία θα φοιτήσει ο μαθητής στην Επαγγελματική Εκπαίδευση. Έπειτα επιλέξτε Συνέχεια.

Συνέχεια 🕨

Εικόνα 9 - Επιλογή ειδικότητας για τους μαθητές/-τριες που επέλεξαν Γ΄ Τάξη ΕΠΑ.Λ.

# Βήμα 7°: Επιλογή Σχολείου (αίτηση για ΕΠΑ.Λ)

Σε αυτό το βήμα (Εικόνα 10) ο/η αιτούμενος/-η καλείται να επιλέξει Περιφερειακή Διεύθυνση Εκπαίδευσης, ώστε στη συνέχεια να επιλέξει το σχολείο ή τα σχολεία που θέλει να φοιτήσει ο/η μαθητής/-τρια, κατά σειρά προτίμησης.

Μετά την επιλογή μιας Περιφερειακής Διεύθυνσης Εκπαίδευσης εμφανίζονται τα σχολεία της αρμοδιότητάς της, ώστε να μπορέσει να επιλέξει αυτά που επιθυμεί. Θα πρέπει να σημειωθεί ότι ο/η αιτούμενος/-η έχει δικαίωμα να κάνει στην πρώτη βασική περίοδο εγγραφών από μια (1) έως και τρεις (3) επιλογές σχολείων που μπορούν να ανήκουν στην ίδια ή σε διαφορετικές Περιφερειακές Διευθύνσεις Εκπαίδευσης. Σε ενδεχόμενες μετέπειτα περιόδους αιτήσεων, υπάρχει δικαίωμα για μία μόνο επιλογή σχολικής μονάδας.

Επίσης, για τους/τις μαθητές/-τριες της Β' και Γ' ΕΠΑ.Λ. σε αυτό το βήμα εμφανίζονται μόνοτα σχολεία στα οποία λειτουργεί ο Τομέας ή η Ειδικότητα που επιλέχθηκαν στο προηγούμενο βήμα. Μετά την επιλογή των σχολείων ο χρήστης μπορεί να επιλέξει «Συνέχεια», ώστε να προχωρήσει στο επόμενο βήμα ή να επιλέξει στο προηγούμενο βήμα.

### Επιλογή Σχολείου

Παρακαλώ επιλέξτε εως τρία ΕΠΑΛ στα οποία επιθυμεί να φοιτήσει ο μαθητής. Επιλέξτε πρώτα την Περιφερειακή Διεύθυνση στην οποία ανήκει το σχολείο της επιλογής σας,στη συνέχεια τα σχολεία και τέλος πατήστε *Συνέχεια*. Μπορείτε να επιλέξετε απο ένα εως τρία σχολεία που δύναται να ανήκουν σε περισσότερες απο μια Περιφερειακές Διευθύνσεις.

| ΠΕΡΙΦΕΡΕΙΑΚΗ ΔΙΕΥΘΥΝΣΗ ΔΥΤΙΚΗΣ ΕΛΛΑΔΑΣ      |                                               |  |
|---------------------------------------------|-----------------------------------------------|--|
|                                             | 1ο ΗΜΕΡΗΣΙΟ ΕΠΑΛ ΑΙΓΙΟΥ                       |  |
|                                             | 1ο ΗΜΕΡΗΣΙΟ ΕΠΑΛ ΚΑΤΩ ΑΧΑΪΑΣ                  |  |
|                                             | 20 ΗΜΕΡΗΣΙΟ ΕΠΑΛ ΠΥΡΓΟΥ ΗΛΕΙΑΣ - ΕΠΑΛ ΠΥΡΓΟΥ  |  |
|                                             | 1ο ΗΜΕΡΗΣΙΟ ΕΠΑΛ ΠΑΤΡΑΣ                       |  |
|                                             | 1ο ΕΠΑΛ ΛΕΧΑΙΝΩΝ                              |  |
|                                             | 5ο ΕΣΠΕΡΙΝΟ ΕΠΑΛ ΠΑΤΡΑΣ                       |  |
|                                             | 6ο ΗΜΕΡΗΣΙΟ ΕΠΑΛ ΠΑΤΡΑΣ                       |  |
|                                             | ΗΜΕΡΗΣΙΟ ΕΠΑΛ ΚΑΛΑΒΡΥΤΩΝ - ΕΥΣΕΒΙΟΣ ΚΗΠΟΥΡΓΟΣ |  |
|                                             | 2ο ΗΜΕΡΗΣΙΟ ΕΠΑΛ ΑΓΡΙΝΙΟΥ                     |  |
| ΠΕΡΙΦΕΡΕΙΑΚΗ ΔΙΕΥΘΥΝΣΗ ΠΕΛΟΠΟΝΝΗΣΟΥ         |                                               |  |
| ΠΕΡΙΦΕΡΕΙΑΚΗ ΔΙ                             | ΕΥΘΥΝΣΗ ΑΤΤΙΚΗΣ                               |  |
| ΠΕΡΙΦΕΡΕΙΑΚΗ ΔΙ                             | εγθγνση νοτιολ αιγαίολ                        |  |
| ΠΕΡΙΦΕΡΕΙΑΚΗ ΔΙΕΥΘΥΝΣΗ ΣΤΕΡΕΑΣ ΕΛΛΑΔΑΣ      |                                               |  |
| ΠΕΡΙΦΕΡΕΙΑΚΗ ΔΙΕΥΘΥΝΣΗ ΚΡΗΤΗΣ               |                                               |  |
| ΠΕΡΙΦΕΡΕΙΑΚΗ ΔΙΕΥΘΥΝΣΗ ΘΕΣΣΑΛΙΑΣ            |                                               |  |
| ΠΕΡΙΦΕΡΕΙΑΚΗ ΔΙΕΥΘΥΝΣΗ ΒΟΡΕΙΟΥ ΑΙΓΑΙΟΥ      |                                               |  |
| ΠΕΡΙΦΕΡΕΙΑΚΗ ΔΙΕΥΘΥΝΣΗ ΚΕΝΤΡΙΚΗΣ ΜΑΚΕΔΟΝΙΑΣ |                                               |  |
| ΠΕΡΙΦΕΡΕΙΑΚΗ ΔΙΕΥΘΥΝΣΗ ΔΥΤΙΚΗΣ ΜΑΚΕΔΟΝΙΑΣ   |                                               |  |
| ΠΕΡΙΦΕΡΕΙΑΚΗ ΔΙΕΥΘΥΝΣΗ ΗΠΕΙΡΟΥ              |                                               |  |
| ΠΕΡΙΦΕΡΕΙΑΚΗ ΔΙ                             | ΕΥΘΥΝΣΗ ΑΝΑΤΟΛΙΚΗΣ ΜΑΚΕΔΟΝΙΑΣ ΚΑΙ ΘΡΑΚΗΣ      |  |
| ΠΕΡΙΦΕΡΕΙΑΚΗ ΔΙ                             | εγθγνση ιονίων νησων                          |  |
|                                             |                                               |  |

Εικόνα 10- Επιλογή σχολείων προτίμησης

Συνέχεια 🕨

# Βήμα 8°: Σειρά Προτίμησης(αίτηση για ΕΠΑ.Λ)

Στο σημείο αυτό (Εικόνα 11) στον/στην αιτούμενο/-η προβάλλεται η σειρά προτίμησης των σχολείων που επέλεξε, ενώ έχει τη δυνατότητα αλλαγής αυτής της σειράς επιλέγοντας το κουμπί **Ο** που βρίσκεται δίπλα στο όνομα του σχολείου. Μετά τη διαμόρφωση της σειράς προτίμησης των σχολείων, ο χρήστης μπορεί να επιλέξει «Συνέχεια», ώστε να μεταβεί στο επόμενο βήμα, ή το κουμπί **Γ** για να πάει στο προηγούμενο.

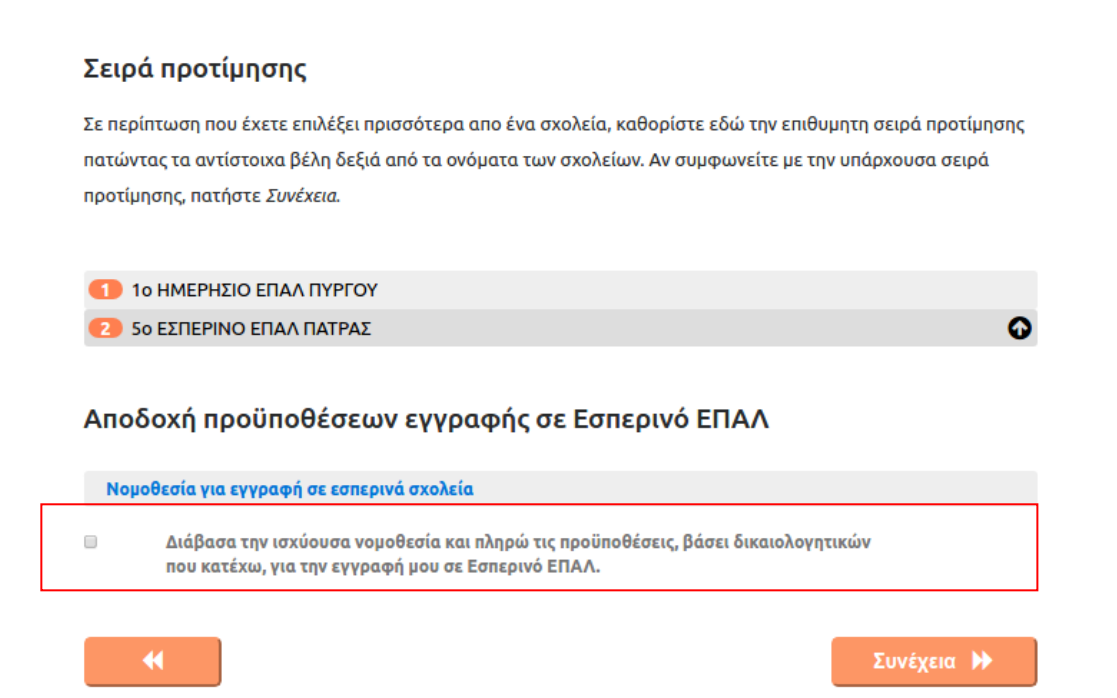

Εικόνα 11- Επεξεργασία της σειράς προτίμησης ως προς τα ΕΠΑ.Λ. επιλογής του/της μαθητή/-τριας

# Προσοχή:

Εάν μέσα στις επιλογές του αιτούντος περιλαμβάνεται και προτίμηση για Εσπερινό ΕΠΑΛ καλείται να διαβάσει και να αποδεχτεί τις προϋποθέσεις εγγραφής σε Εσπερινό ΕΠΑΛ, όπως αυτές προδιαγράφονται στην ισχύουσα νομοθεσία, τσεκάροντας το πεδίο με το κόκκινο πλαίσιο στην πιο πάνω εικόνα (εικόνα 11).

# <u>Παρατηρήσεις</u>:

Α. Όταν ο χρήστης έχει την ευχέρεια να επιλέξει άνω του ενός, δίνεται πάντα η δυνατότητα
 μέσω του κουμπιού να τοποθετήσει τις επιλογές του κατά σειρά προτίμησης.

B. Οι επιλογές του χρήστη αποτυπώνονται καθόλη την πορεία της αίτησης στην αριστερή στήλη (μπλε πλαίσιο), προκειμένου να έχει εικόνα της αίτησής του.

Γ. Με το κουμπί μπορεί να επιστρέφει σε προηγούμενα βήματα και αν επιθυμεί να τα τροποποιήσει.

Δ. Με το κουμπί μπορεί να προχωρήσει στο επόμενο βήμα.

# Βήμα 9°: Συμπλήρωση Στοιχείων Μαθητή(αίτηση για ΕΠΑ.Λ)

Σε αυτό το βήμα ο/η αιτούμενος/-η καλείται να συμπληρώσει τα στοιχεία του/της μαθητή/-τριας, για τον/την οποίο/-α έγιναν οι επιλογές στα προηγούμενα βήματα. Η οθόνη που εμφανίζεται είναι η παρακάτω (Εικόνα 12):

|                               | Στοι              | <b>χεία αιτούμενο</b> υ            |             |
|-------------------------------|-------------------|------------------------------------|-------------|
| Όνομα                         |                   | Επώνυμο                            |             |
| Όνομα πατέρα                  |                   | Όνομα μητέρας                      |             |
|                               | Στοινεία          | χ φοίτησης μαθητή                  |             |
| Σχολικό έτος τελευταίας φοίτη |                   |                                    |             |
| 2020-2021                     | ong( )            |                                    | ~           |
| Σχολείο τελευταίας φοίτησης(* | )                 |                                    |             |
| Πληκτρολογήστε τουλάχιστ      | ον 5 χαρακτήρες   |                                    |             |
|                               | _                 |                                    |             |
|                               | Προσωπ            | ικά Στοιχεία μαθητή                |             |
| Ο Αριθμός Μητρώου Μαθητή(*    | *)                |                                    |             |
|                               |                   |                                    |             |
| Ημερομηνία γέννησης μαθητή-   | Δεν πληκτρολογείτ | ε. Επιλέξτε το εικονίδιο δεξιά!(*) |             |
|                               |                   |                                    | <b>m</b>    |
|                               |                   |                                    |             |
|                               |                   |                                    | Ταυτοποίηση |
|                               |                   |                                    | μαθητή 🚣    |
|                               | Στοιχ             | εία Επικοινωνίας                   |             |
| Η αίτηση εγγραφής γίνεται απο | ó:(*)             |                                    |             |
| Παρακαλώ επιλέξτε             |                   |                                    | ~           |
| Κινητό Τηλέφωνο Επικοινωνίαα  | ς(*)              |                                    |             |
|                               |                   |                                    |             |
| _                             |                   |                                    |             |
| •                             |                   |                                    | Συνέχεια 🕨  |
|                               |                   |                                    |             |

Εικόνα 12- Συμπλήρωση στοιχείων του/της μαθητή/-τριας

# Στοιχεία αιτούμενου

Σε αυτό το σημείο (Εικόνα 12α) προβάλλονται τα στοιχεία του/της αιτούμενου/-ης (μαθητή, κηδεμόνα ή εξουσιοδοτημένου Διευθυντή), όπως αυτά συμπληρώθηκαν στο 2° Βήμα.

|              | Στοιχεία αιτούμενου |
|--------------|---------------------|
| Όνομα        | Επώνυμο             |
| Όνομα πατέρα | Όνομα μητέρας       |

Εικόνα 12α-Τα στοιχεία του αιτούμενου, όπως αυτά προβάλλονται κατά τη συμπλήρωση των προσωπικών στοιχείων του/της μαθητή/-τριας

## Στοιχεία φοίτησης μαθητή

Στη συνέχεια ο/η αιτούμενος/-η θα πρέπει να συμπληρώσει τα **Στοιχεία Φοίτησης μαθητή** (Εικόνα 13), επιλέγοντας το Σχολικό έτος τελευταίαςφοίτησης του/της μαθητή/-τριας και το Σχολείο τελευταίας φοίτησης.

| Στοιχεία φοίτησης μαθητή               |   |
|----------------------------------------|---|
| Σχολικό έτος τελευταίας φοίτησης(*)    |   |
| Παρακαλώ επιλέξτε                      | × |
| Σχολείο τελευταίας φοίτησης(*)         |   |
| Πληκτρολογήστε τουλάχιστο 5 χαρακτήρες |   |

Εικόνα 13- Συμπλήρωση των στοιχείων φοίτησης του/της μαθητή/-τριας

### **Περίπτωση 1**<sup>η</sup>

Αν ο/η μαθητής/-τρια φοιτά κατά το σχολικό έτος2021-2022, συμπληρώνετε μόνο το «Σχολικό έτος τελευταίας φοίτησης» και το «Σχολείο τελευταίας φοίτησης», (Εικόνα 13α).

| Στοιχεία φοίτησης μαθητή               |   |
|----------------------------------------|---|
| Σχολικό έτος τελευταίας φοίτησης(*)    |   |
| 2019-2020                              | Ŧ |
| Σχολείο τελευταίας φοίτησης(*)         |   |
| Πληκτρολογήστε τουλάχιστο 5 χαρακτήρες |   |

Εικόνα 13α - Συμπλήρωση των στοιχείων φοίτησης του/της μαθητή/-τριας

### Περίπτωση 2<sup>η</sup>

Εάν ο/η μαθητής/-τρια φοιτούσε σε σχολείο μεταξύ των σχολικών ετών από το 2013-2014 έως και το 2020-2021, συμπληρώνετε το «Σχολικό έτος τελευταίας φοίτησης», το «Σχολείο τελευταίας φοίτησης» καθώς και το «Αποτέλεσμα φοίτησης» (επαρκής ή ανεπαρκής φοίτηση), (Εικόνα 13β).

| Στοιχεία φοίτησης μαθητή               |   |
|----------------------------------------|---|
| Σχολικό έτος τελευταίας φοίτησης(*)    |   |
| 2016-2017                              | Ŧ |
| Σχολείο τελευταίας φοίτησης(*)         |   |
| Πληκτρολογήστε τουλάχιστο 5 χαρακτήρες |   |
| Αποτέλεσμα φοίτησης:(*)                |   |
| Παρακαλώ επιλέξτε                      | v |

Εικόνα 136- Συμπλήρωση των στοιχείων φοίτησης του/της μαθητή/-τριας

### Περίπτωση 3<sup>η</sup>

Εάν ο/η μαθητής/-τρια φοιτούσε σε σχολείο πριν από το σχολικό έτος 2013-2014 συμπληρώνετε το «Σχολικό έτος τελευταίας φοίτησης», το «Σχολείο τελευταίας φοίτησης», την «Τάξη τελευταίας φοίτησης» καθώς και το «Αποτέλεσμα φοίτησης» (επαρκής ή ανεπαρκής φοίτηση), (Εικόνα 13γ).

| Στοιχεία φοίτησης μαθητή               |   |  |
|----------------------------------------|---|--|
| Σχολικό έτος τελευταίας φοίτησης(*)    |   |  |
| 2012-2013                              | ۲ |  |
| Σχολείο τελευταίας φοίτησης(*)         |   |  |
| Πληκτρολογήστε τουλάχιστο 5 χαρακτήρες |   |  |
| Τάξη τελευταίας φοίτησης(*)            |   |  |
| Παρακαλώ επιλέξτε                      | × |  |
| Αποτέλεσμα φοίτησης:(*)                |   |  |
| Παρακαλώ επιλέξτε                      | × |  |

Εικόνα 13γ - Συμπλήρωση των στοιχείων φοίτησης του/της μαθητή/-τριας

### Περίπτωση 4<sup>η</sup>

Αν το «Σχολείο τελευταίας φοίτησης» του μαθητή εμπίπτει σε κάποια από τις παρακάτω περιπτώσεις, θα πρέπει να αναζητηθεί και να συμπληρωθεί από τις επιλογές το αντίστοιχο λεκτικό:

Οι μαθητές/-τριες που προέρχονται από <u>ελληνικά</u>σχολεία του εξωτερικού επιλέγουν:
 ΕΛΛΗΝΙΚΟ ΣΧΟΛΕΙΟ ΕΞΩΤΕΡΙΚΟΥ(Εικόνα 13δ).

| Στοιχεία φοίτησης μαθητή                   |   |
|--------------------------------------------|---|
| Σχολικό έτος τελευταίας φοίτησης(*)        |   |
| 2019-2020                                  | * |
| Σχολείο τελευταίας φοίτησης(*)             |   |
| ΕΛΛΗΝΙΚΟ ΣΧΟΛΕΙΟ ΕΞΩΤΕΡΙΚΟΥ                |   |
| Τάξη τελευταίας φοίτησης(*)                |   |
| Α' Λυκείου                                 | • |
| Αποτέλεσμα φοίτησης:(*)                    |   |
| Έχω προαχθεί με επιτυχία (επαρκής φοίτηση) | • |

Εικόνα 13δ - Συμπλήρωση των στοιχείων φοίτησης του/της μαθητή/-τριας

Ακολούθως συμπληρώνουν την «Τάξη τελευταίας φοίτησης» και το «Αποτέλεσμα φοίτησης».

Οι μαθητές/-τριες που προέρχονται από <u>ξένα</u>σχολεία του εξωτερικού επιλέγουν: ΞΕΝΟ ΣΧΟΛΕΙΟΥ ΕΞΩΤΕΡΙΚΟΥ(Εικόνα 13ε).

| Στοιχεια φοιτησης μαθητη     |                                                                                           |
|------------------------------|-------------------------------------------------------------------------------------------|
| ταίας φοίτησης( <b>*</b> )   |                                                                                           |
|                              | *                                                                                         |
| φοίτησης(*)                  |                                                                                           |
| ΕΞΩΤΕΡΙΚΟΥ                   |                                                                                           |
| ίτησης(*)                    |                                                                                           |
|                              | •                                                                                         |
| <b>της:(*)</b>               |                                                                                           |
| ε επιτυχία (επαρκής φοίτηση) | *                                                                                         |
|                              | ταίας φοίτησης(*)<br>ΕΞΩΤΕΡΙΚΟΥ<br>οίτησης(*)<br>σης:(*)<br>εε επιτυχία (επαρκής φοίτηση) |

Εικόνα 13ε - Συμπλήρωση των στοιχείων φοίτησης του/της μαθητή/-τριας

Ακολούθως συμπληρώνουν την «Τάξη τελευταίας φοίτησης» και το «Αποτέλεσμα φοίτησης», ενώ αν έχει γίνει η αντιστοιχία της τάξης από την Δ/νση Δ/θμιαςΕκπ/σης θα πρέπει να τσεκαριστεί το πεδίο που βρίσκεται στο κόκκινο πλαίσιο πιο πάνω (Εικόνα 13στ).

Οι μαθητές/-τριες που προέρχονται από σχολείο δεύτερης ευκαιρίας επιλέγουν : ΣΧΟΛΕΙΟ ΔΕΥΤΕΡΗΣ ΕΥΚΑΙΡΙΑΣ

| Στοιχεία φοίτησης μαθητή                   |   |  |
|--------------------------------------------|---|--|
| Σχολικό έτος τελευταίας φοίτησης(*)        |   |  |
| 2019-2020                                  | • |  |
| Σχολείο τελευταίας φοίτησης(*)             |   |  |
| ΣΧΟΛΕΙΟ ΔΕΥΤΕΡΗΣ ΕΥΚΑΙΡΙΑΣ (ΣΔΕ)           |   |  |
| Τάξη τελευταίας φοίτησης(*)                |   |  |
| Β' Κύκλος                                  | • |  |
| Αποτέλεσμα φοίτησης:(*)                    |   |  |
| Έχω προαχθεί με επιτυχία (επαρκής φοίτηση) | • |  |

Εικόνα 13στ - Συμπλήρωση των στοιχείων φοίτησης του/της μαθητή/-τριας

Ακολούθως συμπληρώνουν την «Τάξη τελευταίας φοίτησης» και το «Αποτέλεσμα φοίτησης».

 Οι πρόσφυγες ή μετανάστες μαθητές/-τριες που πρόκειται να φοιτήσουν για <u>πρώτη</u> <u>φορά</u> σε Ελληνικό Σχολείο επιλέγουν: ΠΡΟΣΦΥΓΕΣ ΜΕ ΕΛΛΙΠΗ ΔΙΚΑΙΟΛΟΓΗΤΙΚΑ Ή ΠΟΛΙΤΕΣ ΤΡΙΤΩΝ ΧΩΡΩΝ(Εικόνα 13ζ).

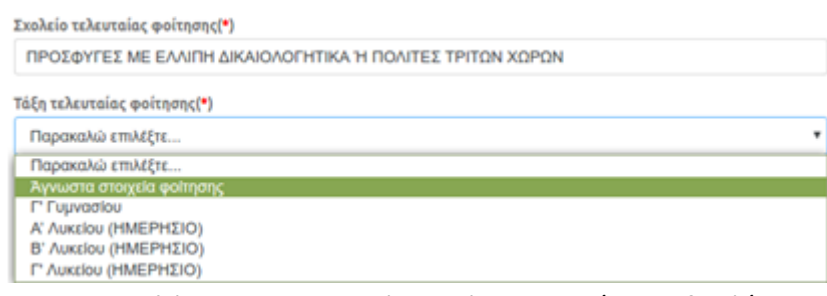

Εικόνα 13ζ - Συμπλήρωση των στοιχείων φοίτησης του/της μαθητή/-τριας

Ακολούθως συμπληρώνουν την «Τάξη τελευταίας φοίτησης».

**Σημείωση**: σε περίπτωση που η αίτηση γίνεται από εξουσιοδοτημένο Διευθυντή σχολικής μονάδας και η τάξη τελευταίας φοίτησης δεν είναι διαθέσιμη, υπάρχει η δυνατότητα επιλογής στο πεδίο «Τάξη τελευταίας φοίτησης» της τιμής «Άγνωστα στοιχεία φοίτησης». Παρομοίως, σε περίπτωση που το σχολικό έτος τελευταίας φοίτησης δεν είναι γνωστό, υπάρχει η δυνατότητα επιλογής στο πεδίο «Σχολικό έτος τελευταίας φοίτησης» της τιμής «Άγνωστο».

Μαθητές/τριες που προέρχονται από Σχολεία Επαγγελματικής-Τεχνικής Εκπαίδευσης παλαιού τύπου (Κ.Τ.Σ., Κ.Ε.Τ.Ε., Τ.Ε.Λ., Τ.Ε.Ε., Τ.Ε.Σ., Λ.Ε.Ν., Ε.Π.Λ., ΕΠΑ.Σ. κ.λπ.) στο πεδίο «Σχολείο τελευταίας φοίτησης» θα πρέπει να επιλέξουν την επιλογή: «Παλαιού Τύπου Καταργημένα Σχολεία Επαγγελματικής - Τεχνικής Εκπαίδευσης (Κ.Τ.Σ., Κ.Ε.Τ.Ε., Τ.Ε.Λ., Τ.Ε.Ε., Τ.Ε.Σ., Λ.Ε.Ν., Ε.Π.Λ., ΕΠΑ.Σ. και ισότιμα με αυτά)».

Ακολούθως συμπληρώνουν την «Τάξη τελευταίας φοίτησης» και το «Αποτέλεσμα φοίτησης».

**Προσοχή:** Για τη συμπλήρωση του πεδίου «Σχολείο τελευταίας φοίτησης» ο/η αιτούμενος/-η αρκεί να συμπληρώσει τουλάχιστον 5 χαρακτήρες από την ονομασία του Σχολείου που φοίτησε τελευταία φορά ο/η μαθητής/-τρια και η εφαρμογή θα του εμφανίσει ένα μενού με επιλογές που ταιριάζουν με τα στοιχεία που πληκτρολόγησε, ώστε να επιλέξει το σωστό.

Στο παράδειγμα της Εικόνας 14, ο/η αιτούμενος/-η πληκτρολόγησε **«ΠΑΤΡΑ ΕΠΑΛ»** με αποτέλεσμα η εφαρμογή να του εμφανίσει μια λίστα με τα Σχολεία που περιέχουν τις παραπάνω λέξεις, ώστε να επιλέξει από αυτή το Σχολείο τελευταίας φοίτησης.

| ολείο τελευταίας φοίτησης(*) |
|------------------------------|
| ΊΑΤΡΑ ΕΠΑΛ                   |
| ο ΗΜΕΡΗΣΙΟ ΕΠΑΛ ΠΑΤΡΑΣ       |
| ο ΗΜΕΡΗΣΙΟ ΕΠΑΛ ΠΑΤΡΑΣ       |
| ο ΗΜΕΡΗΣΙΟ ΕΠΑΛ ΠΑΤΡΑΣ       |
| ο ΕΣΠΕΡΙΝΟ ΕΠΑΛ ΠΑΤΡΑ        |
| ο ΗΜΕΡΗΣΙΟ ΕΠΑΛ ΠΑΤΡΑΣ       |
| ο ΗΜΕΡΗΣΙΟ ΕΠΑΛ ΠΑΤΡΑΣ       |
| ο ΕΣΠΕΡΙΝΟ ΕΠΑΛ ΠΑΤΡΑΣ       |
| ο ΕΣΠΕΡΙΝΟ ΕΠΑΛ ΠΑΤΡΑΣ       |

Εικόνα 14 - Παράδειγμα συμπλήρωσης του «Σχολείου τελευταίας φοίτησης»

### Προσωπικά στοιχεία του μαθητή

Στη συνέχεια ο/η αιτούμενος/-η θα πρέπει να συμπληρώσει τα **Προσωπικά στοιχεία του μαθητή**. Υπάρχουν δύο διαφορετικές περιπτώσεις μαθητών/-τριων, ανάλογα με το "Σχολικό Έτος Τελευταίας Φοίτησης" τους.

### Περίπτωση Α'

Στην περίπτωση που για το "Σχολικό Έτος Τελευταίας Φοίτησης" του/της μαθητή/τριας έχει επιλεγεί ένα σχολικό έτος από το 2013-14 και μετά, ο/η αιτούμενος/-η θα πρέπει να εισάγει μόνο τον "Αριθμό Μητρώου Μαθητή" και την "Ημερομηνία Γέννησης Μαθητή" (Εικόνα 15), καθώς τα στοιχεία του μαθητή υπάρχουν καταχωρισμένα στο ΠΣ myschool και απλά θα πρέπει να ταυτοποιηθούν μέσω αυτών των δύο πεδίων.

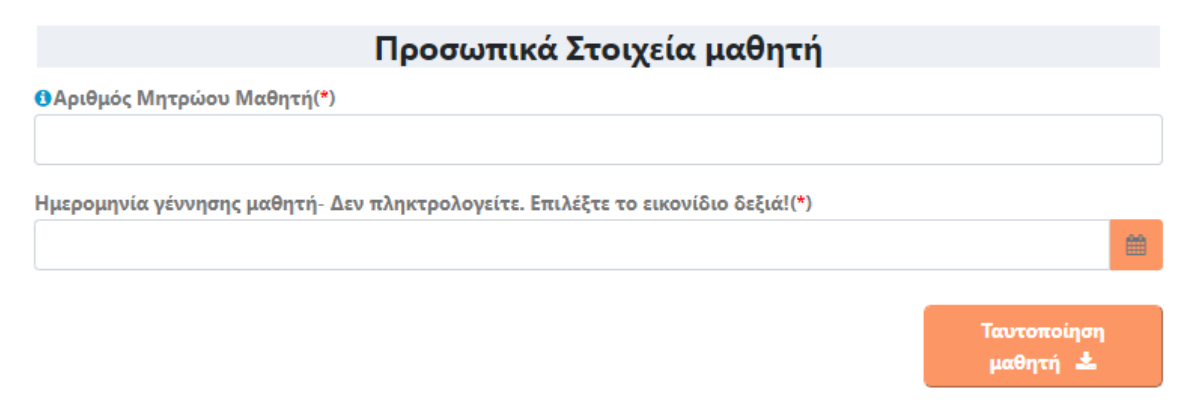

Εικόνα 15 - Προσωπικά στοιχεία μαθητή/-τριας ο/η οποίος/-α φοίτησε για τελευταία φορά σε κάποιο σχολείο της Δευτεροβάθμιας Εκπαίδευσης από το σχολικός έτος 2013-14 και μετά)

Για τη συμπλήρωση της ημερομηνίας γέννησης του μαθητή ο αιτούμενος <u>δεν την</u> <u>πληκτρολογεί</u>, αλλά επιλέγοντας το εικονίδιο <sup>∰</sup> εμφανίζεται ένα ημερολόγιο (Εικόνα 16) από το οποίο πρέπει να την επιλέξει. Για την αλλαγή του έτους ή του μήνα επιλέγει τα βέλη και έπειτα επιλέγει τον αριθμό της ημέρας γέννησης.

| <   | Mo  | φ 🕯 | 2   | 021 | \$  | >   |
|-----|-----|-----|-----|-----|-----|-----|
| Δευ | Τρι | Τετ | Πεμ | Παρ | Σαβ | Κυρ |
| 1   | 2   | 3   | 4   | 5   | 6   | 7   |
| 8   | 9   | 10  | 11  | 12  | 13  | 14  |
| 15  | 16  | 17  | 18  | 19  | 20  | 21  |
| 22  | 23  | 24  | 25  | 26  | 27  | 28  |
| 29  | 30  | 31  | 1   | 2   | 3   | 4   |
| 5   | 6   | 7   | 8   | 9   | 10  | 11  |

Εικόνα 16 - Επιλογή ημερομηνίας γέννησης μαθητή/-τριας

Μετά τη συμπλήρωση των στοιχείων, ο χρήστης πρέπει να πατήσει το κουμπί "Ταυτοποίηση Μαθητή", ώστε να γίνει ο έλεγχος ταυτοποίησης του μαθητή/τριας. Εάν η ταυτοποίηση είναι επιτυχής, τότε τα Προσωπικά Στοιχεία Μαθητή ενημερώνονται αυτόματα μέσω των στοιχείων που είναι καταχωρισμένα στο ΠΣ Myschool και ο χρήστης μπορεί να συνεχίσει στο πεδίο Στοιχεία Επικοινωνίας (βλ. επόμενες σελίδες).

Σε περίπτωση ανεπιτυχούς ταυτοποίησης, ο χρήστης ενημερώνεται από το σύστημα με ανάλογο μήνυμα (Εικόνα 17 ή Εικόνα 18). Υπάρχουν δυο περιπτώσεις ανεπιτυχούς ταυτοποίησης:

### <u>Περίπτωση 1<sup>η</sup> – ΑποτυχίαΤαυτοποίησης Κηδεμόνα</u>

Αυτή η περίπτωση σφάλματος παρουσιάζεται όταν **το ονοματεπώνυμο του χρήστη που συνδέθηκε στην εφαρμογή e-eggrafes**με τους προσωπικούς του κωδικούς ΓΓΠΣ (taxis)και το οποίο αντιστοιχεί στα στοιχεία που είναι καταχωρισμένα στην Εικόνα 4, **δεν ταιριάζει με τα στοιχεία του κηδεμόνα που είναι καταχωρισμένα στο ΠΣ myschool του σχολείου τελευταίας φοίτησης**. Σε αυτή την περίπτωση ο χρήστης ενημερώνεται από το σύστημα με το μήνυμα της Εικόνας 17. Ο χρήστης θα πρέπει να επικοινωνήσει με το σχολείο τελευταίας φοίτησης του/της μαθητή/-τριας για να διαπιστώσει ποιος είναι δηλωμένος/-η ως κηδεμόνας στο ΠΣ myschool. Για να μπορέσει ο χρήστης να προχωρήσει στα επόμενα βήματα, ώστε να ολοκληρώσει την αίτηση, θα πρέπει το ονοματεπώνυμο του κηδεμόνα στο ΠΣ myschoolκαι το ονοματεπώνυμο του χρήστη, όπως αυτό εμφανίζεται στην Εικόνα 4, να ταυτίζονται απόλυτα.

# 🗹 Αποτυχία Ταυτοποίησης Κηδεμόνα 🚽

×

Ο κηδεμόνας που έχει δηλωθεί στο Πληροφοριακό Σύστημα του Σχολείου έχει ΔΙΑΦΟΡΕΤΙΚΑ στοιχεία από τον χρήστη που έχει κάνει είσοδο σε αυτό το σύστημα μέσω των κωδικών του taxisnet. Παρακαλείστε να επικοινωνήσετε με το σχολείο όπου φοιτά τώρα το παιδί για να επιβεβαιώσετε ότι το ονοματεπώνυμο του κηδεμόνα έχει καταχωριστεί στο Πληροφοριακό Σύστημα του Σχολείου (myschool) όπως είναι καταχωρισμένο στην εφορία. Σε περίπτωση που συνεχίσετε να αντιμετωπίζετε πρόβλημα, επικοινωνήστε με την ομάδα υποστήριξης.

Εικόνα 17- Μήνυμα αποτυχίαςταυτοποίησης μαθητή/-τριας λόγω προβλήματος στα στοιχεία του κηδεμόνα

### Παράδειγμα

Ο πατέρας ενός μαθητή συνδέεται στην εφαρμογή, με τους προσωπικούς του κωδικούς ΓΓΠΣ (taxis), για να υποβάλει αίτηση εγγραφής για τον γιο του και εμφανίζεται το μήνυμα της Εικόνας 17. Μετά από επικοινωνία με το σχολείο τελευταίας φοίτησης του γιου του ενημερώνεται ότι στο ΠΣ myschool του σχολείου, καταχωρισμένη ως κηδεμόνας είναι η μητέρα του μαθητή.

### Πιθανές Λύσεις

Οι πιθανές λύσεις του παραπάνω παραδείγματος είναι δύο:

- 1<sup>η</sup> Λύση: Εφόσον είναι δηλωμένη η μητέρα ως κηδεμόνας στο ΠΣ myschool σε ό,τι αφορά στην εφαρμογή e-eggrafes, θα πρέπει να συνδεθεί η ίδια με τους προσωπικούς της κωδικούς ΓΓΠΣ (taxis), για να ολοκληρώσει την ηλεκτρονική αίτηση της εγγραφής για τον μαθητή.
- 2<sup>η</sup> Λύση:Θα πρέπει να γίνει αίτημα αλλαγής του κηδεμόναe-eggrafes προς το σχολείο τελευταίας φοίτησης, ώστε αυτό να καταχωρίσει τον πατέρα του μαθητή ως κηδεμόνα, αντί της μητέρας. Στη συνέχεια ο πατέρας του μαθητή θα μπορέσει να συνεχίσει και να ολοκληρώσει την αίτηση.

# <u>Περίπτωση 2<sup>η</sup> – Ανεπιτυχής ταυτοποίηση λόγω λάθους στοιχείων στον Αριθμό Μητρώου,</u> Σχολείου τελευταίας φοίτησης, Ημερομηνία Γέννησης.

Αυτή η περίπτωση σφάλματος παρουσιάζεται όταν τουλάχιστον ένα από τα πεδία που συμπληρώθηκαν και αφορούν στον Αριθμό Μητρώου, το Σχολείο τελευταίας φοίτησης, τηνΗμερομηνία Γέννησης του/της μαθητή/-τριας είναι λάθος. Σε αυτή την περίπτωση το σύστημα ενημερώνει τον χρήστη με το μήνυμα της Εικόνας 18.

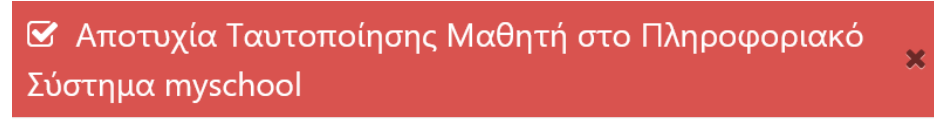

Δεν βρέθηκε μαθητής στο Πληροφοριακό Σύστημα του Σχολείου (myschool) με τα στοιχεία που δώσατε. Προσπαθήστε ξανά, αφού πρώτα ελέγξετε την ορθότητα των ακόλουθων στοιχείων: Αριθμός Μητρώου, Σχολείο τελευταίας φοίτησης, Ημερομηνία Γέννησης. Σε περίπτωση που συνεχίσετε να αντιμετωπίζετε προβλήματα επικοινωνήστε με την ομάδα υποστήριξης.

Εικόνα18 - Μήνυμα αποτυχίας ταυτοποίησης μαθητή/-τριας λόγω προβλήματος σε ένα ή περισσότερα από τα στοιχεία, Αριθμός Μητρώου, Σχολείο τελευταίας φοίτησης, Ημερομηνία Γέννησης

Το λάθος μπορεί να οφείλεται :

 Σε λάθος πληκτρολόγηση των στοιχείων από τον χρήστη, οπότε θα πρέπει να ελέγξει με προσοχή και να διορθώσει τα στοιχεία που πληκτρολόγησε λανθασμένα στα παραπάνω πεδία.  Σε λάθος καταχώριση των στοιχείων στο ΠΣ myschool της Σχολικής Μονάδας τελευταίας φοίτησης, οπότε ο χρήστης θα πρέπει να έρθει σε επικοινωνία με τη σχολική μονάδα, ώστε να διορθώσει τις λανθασμένες καταχωρίσεις.

### Περίπτωση Β΄

Στην περίπτωση πουγια το "Σχολικό Έτος Τελευταίας Φοίτησης" του/της μαθητή/τριας έχει επιλεγεί ένα σχολικό έτος πριν το 2013-14, ο/η αιτούμενος/-η θα πρέπει να συμπληρώσει όλα τα στοιχεία του/της μαθητή/-τριας, (Φύλο, Όνομα, Επώνυμο, Όνομα Πατέρα, Όνομα Μητέρας, Ημερομηνία Γέννησης), όπως αυτά φαίνονται στην Εικόνα 19, καθώς ο/η μαθητής/-τρια δεν είναι καταχωρισμένος/-η στο ΠΣ myschool και δεν μπορεί να ταυτοποιηθεί μέσω αυτού.

### Προσοχή:

Ο/Η αιτούμενος/-η θα πρέπει να συμπληρώσει τα στοιχεία ακριβώς όπως εμφανίζονται στον τελευταίο τίτλο κτήσης απολυτηρίου/πτυχίου του/της μαθητή/-τριας.

- Η συμπλήρωση των στοιχείων θα πρέπει να γίνει με κεφαλαίους χαρακτήρες.
- Όλα τα πεδία που συνοδεύονται από (\*) είναι απαραίτητο να συμπληρωθούν.
- Η ακρίβεια των στοιχείων που υποβάλλονται με αυτή την αίτηση μπορεί να ελεγχθεί με βάση το αρχείο άλλων υπηρεσιών (άρθρο 8 παρ. 4 Ν. 1599/1986).

| Προσωπικά Στοιχεία μαθητή                                                       |   |
|---------------------------------------------------------------------------------|---|
| Φύλο μαθητή(*)                                                                  |   |
| Παρακαλώ επιλέξτε                                                               | ٣ |
| Όνομα μαθητή(*)                                                                 |   |
| Επώνυμο μαθητή(*)                                                               |   |
| Όνομα πατέρα(*)                                                                 |   |
| Όνομα μητέρας(*)                                                                |   |
| Ημερομηνία γέννησης μαθητή- Δεν πληκτρολογείτε. Επιλέξτε το εικονίδιο δεξιά!(*) |   |
|                                                                                 | Ê |

Εικόνα 19 - Προσωπικά στοιχεία μαθητή/-τριας ο/η οποίος/-α φοίτησε για τελευταία φορά σε κάποιο σχολείο πριν το σχολικός έτος 2013-14

### Στοιχεία Επικοινωνίας

Τελειώνοντας με τα Στοιχεία μαθητή θα πρέπει να συμπληρώσετε τα «Στοιχεία Επικοινωνίας».

### Περίπτωση 1η

Σε περίπτωση που ο/η αιτούμενος/-ηκάνει αίτηση για μαθητή/-τρια με «Σχολικό Έτος Τελευταίας Φοίτησης» ένα σχολικό έτος από το 2013-14 μέχρι και σήμερα, θα πρέπει να συμπληρώσει στα **Στοιχεία Επικοινωνίας** του (Εικόνα 20):

- από ποιόν γίνεται η Ηλεκτρονική Αίτηση Εγγραφής, έχοντας τρεις επιλογές:
  - Γονέα/Κηδεμόνα Σε περίπτωση που η αίτηση αφορά κάποιο προστατευόμενο μέλος
  - **Μαθητή** Σε περίπτωση που η αίτηση εγγραφής αφορά τον ίδιο το χρήστη.
  - Εξουσιοδοτημένο Διευθυντή Σχολικής Μονάδας Σε περίπτωση που αίτηση εγγραφής γίνεται από Διευθυντή/-ρια Σχολείου και αφορά μαθητές που δεν μπορούν να έχουν κωδικούς ΓΓΠΣ (taxis) π.χ. πρόσφυγες ή από συντονιστές κέντρων κοινωνικής πρόνοιας ή κέντρων φιλοξενίας προσφύγων.
- τον αριθμό του κινητού τηλεφώνου επικοινωνίας.
- το e-mail επικοινωνίας, σε περίπτωση που αυτό ζητείται.

|                                   | Στοιχεία Επικοινωνίας |   |
|-----------------------------------|-----------------------|---|
| Η αίτηση εγγραφής γίνεται από:(*) |                       |   |
| Παρακαλώ επιλέξτε                 |                       | ¥ |
| Κινητό Τηλέφωνο Επικοινωνίας(*)   |                       |   |
|                                   |                       |   |

Εικόνα 20- Συμπλήρωση στοιχείων επικοινωνίας αιτούμενου/-ης

### Περίπτωση 2η

Σε περίπτωση που ο/η αιτούμενος/-η, κάνει αίτηση για μαθητή/-τρια με «Σχολικό Έτος Τελευταίας Φοίτησης» ένα σχολικό έτος πριν το 2013-14, θα πρέπει να συμπληρώσει στα **Στοιχεία Επικοινωνίας** του (Εικόνα 20α), τη Διεύθυνση κατοικίας του μαθητή, από ποιόν γίνεται η Ηλεκτρονική Αίτηση Εγγραφής (έχοντας τρεις επιλογές: «Γονέα/Κηδεμόνα», «Μαθητή», «Εξουσιοδοτημένο Διευθυντή Σχολικής Μονάδας»), το κινητό τηλέφωνο επικοινωνίαςκαι το e-mail επικοινωνίας.

| Στοιχεία Επικοινωνίας             |       |                 |  |  |
|-----------------------------------|-------|-----------------|--|--|
| Διεύθυνση κατοικίας μαθητή(*)     | тк(*) | Πόλη/Περιοχή(*) |  |  |
| Η αίτηση εγγραφής γίνεται από:(*) |       |                 |  |  |
| Παρακαλώ επιλέξτε                 |       |                 |  |  |
| Κινητό Τηλέφωνο Επικοινωνίας(*)   |       |                 |  |  |
| e-mail Επικοινωνίας(*)            |       |                 |  |  |
|                                   |       |                 |  |  |

### Εικόνα 20α -Συμπλήρωση στοιχείων επικοινωνίας αιτούμενου

Και στις δυο προαναφερθείσες περιπτώσεις, εφόσον επιλεγεί ότι η δήλωση προτίμησης γίνεται από Εξουσιοδοτημένο Διευθυντή Σχολικής Μονάδας και η αίτηση αφορά πρόσφυγα,θα πρέπει να τσεκαριστεί το πεδίο που βρίσκεται σε κόκκινο πλαίσιο, όπως φαίνεται πιο κάτω (Εικόνα 20β).

Εικόνα 206 – Έλεγχος από Εξουσιοδοτημένο Διευθυντή αν η αίτηση αφορά πρόσφυγα

Κατόπιν μπορεί να επιλέξει

Συνέχεια 🕨

για να προχωρήσει στο επόμενο βήμα .

# Βήμα 10°: Προεπισκόπηση Ηλεκτρονικής Αίτησης Εγγραφής – Υποβολή(αίτηση για ΕΠΑ.Λ)

Σε αυτό το βήμα εμφανίζεται η προεπισκόπηση της Ηλεκτρονικής Αίτησης Εγγραφής του/της αιτούμενου/-ης, βάσει των επιλογών στα προηγούμενα βήματα. Όπως φαίνεται και στην Εικόνα 21, στην αριστερή στήλη εμφανίζονται οι επιλογές που έκανε ο χρήστης (Οι επιλογές μου), όπως ο Τύπος Σχολείου, η Τάξη φοίτησης στο νέο σχολικό έτος, η σειρά προτίμησης των σχολείων που επιθυμεί να φοιτήσει κλπ.

Στο κεντρικό μέρος της σελίδας εμφανίζονται τα στοιχεία του/της αιτούμενου/-ης και του/της μαθητή/-τριας, όπως αυτά συμπληρώθηκαν στο προηγούμενο βήμα. Ο Αριθμός Μητρώου Μαθητή/-τριας εμφανίζεται μόνο εφόσον ζητήθηκε στο προηγούμενο βήμα.

| Εγγραφές           Ηλεκτρονική           Δίτηση Εγγραφής           ΓΕΛ:           210 344 3911           Ξ egel@minedu.gov.gr           ΕΠΑΛ:           210 344 3913           Ξ e-peal@minedu.gov.gr | <ul> <li>Τροποποίηση Αίτησης Εγγραφής &gt; Προσωπικά Στοιχεία</li> <li>Για ανάκτηση των προσωπικών στοιχείων μαθητή με σχολικό έτος φοίτησης:         <ul> <li>από το 2013-14 και μετά, επιλέξτε Ταυτοποίηση μαθητή</li> <li>πριν το 2013-14, και μετά, επιλέξτε Ταυτοποίηση μαθητή</li> <li>πριν το 2013-14, και μετά, επιλέξτε Ταυτοποίηση μαθητή</li> <li>πριν το 2013-14, και μετά, επιλέξτε Ταυτοποίηση μαθητή</li> <li>πριν το 2013-14, και μετά, επιλέξτε Ταυτοποίηση μαθητή</li> <li>πριν το 2013-14, και μετά, επιλέξτε Ταυτοποίηση μαθητή</li> <li>πριν το 2013-14, και μετά, επιλέξτε Ταυτοποίηση μαθητή</li> <li>πριν το 2013-14, και μετά, επιλέξτε Ταυτοποίηση μαθητή, όπως είναι στον τελευταίο τίτλο κτήσης απολυτηρίου/ πτυχίου του, με κεφαλαίους χαρακτήρες</li> </ul> </li> <li>Επιλέξτε Συνέχεια για να συνεχίσετε.</li> <li>Η ακρίβεια των στοιχείων που υποβάλλονται με αυτή την αίτηση μπορεί να ελεγχθεί με βάση το αρχείο άλλων υπηρεσιών (άρθρο 8 παρ. 4 Ν. 1599/1986).</li> <li>Όλα τα πεδία που συνοδεύονται από (*) είναι απαραίτητο να συμπληρωθούν.</li> </ul> |
|----------------------------------------------------------------------------------------------------|----------------------------------------------------------------------------------------------------|
|                                                                                                    | Στοιχεία αιτούμενου                                                                                                    |
| Οι επιλογές μου                                                                                                    | Ονομα πατέρα<br>Ονομα μητέρας                                                                                                    |
| Τυπος Σχολείου στο νέο<br>σχολικό έτος                                                                                                    | Στοιχεία φοίτησης μαθητή                                                                                                    |
| ΕΠΑΛ                                                                                                    | 2019-2020                                                                                                    |
| Τάξη φοίτησης στο νέο<br>σχολικό έτος                                                                                                    | Σχολείο τελευταίας φοίτησης <b>(*)</b><br>1ο ΗΜΕΡΗΣΙΟ ΕΠΑΛΑΓΙΩΝ ΑΝΑΡΓΥΡΩΝ                                                                                                    |
| Γ' Λυκείου                                                                                                    | Αποτέλεσμα φοίτησης:(*)                                                                                                    |
| Τομέας Ηλεκτρολογίας,<br>Ηλεκτρονικής και<br>Αυτοματισμού                                                                                                    | Προσωπικά Στοιχεία μαθητή<br>ΦΑριθμός Μητρώου Μαθητη(*)                                                                                                    |
| Τεχνικός Ηλεκτρολογικών<br>Συστημάτων,<br>Εγκαταστάσεων και<br>Δικτύων                                                                                                    | Ονομα μαθητή(*)                                                                                                    |
| 1 10 ΗΜΕΡΗΣΙΟ ΕΠΑΛ<br>ΑΓΙΩΝ ΑΝΑΡΓΥΡΩΝ                                                                                                    | Επώνυμο μαθητή(*)                                                                                                    |
| Συνοπτικός οδηγός                                                                                                    | Ονομα πατέρα(*)                                                                                                    |
| Οδηγίες χρήσης                                                                                                    | Ονομα μητέρας(*)                                                                                                    |
| Νομοθεσία                                                                                                    | Ημερομηνία γέννησης μαθητή- Δεν πληκτρολογείτε. Επιλέζτε το εικονίδιο δεξιά!(*)<br>25/7/2003                                                                                                    |
| Συχνές ερωτήσεις                                                                                                    | Στοιχεία Επικοινωνίας                                                                                                    |
| Χρήσιμα Έγγραφα                                                                                                    | Η αίτηση εγγραφής γίνεται από:(*)<br>Γονέα/Κηδεμόνα                                                                                                    |
|                                                                                                    | Κινητό Τηλέφωνο Επικοινωνίας(*)                                                                                                    |
|                                                                                                    | e-mail Επικοινωνίας(*)                                                                                                    |
|                                                                                                    | 📢                                                                                                    |

Εικόνα 21- Προεπισκόπηση της Ηλεκτρονικής Αίτησης Εγγραφής του/της μαθητή/-τριας

Ειδικότερα για τους μαθητές/τριες οι οποίοι εμπίπτουν στον v.4610/2019 θα εμφανιστεί μια επιπλέον επιλογή, ακριβώς κάτω από τα στοιχεία επικοινωνίας τους, στην οποία θα πρέπει να επιβεβαιώσουν ότι ολοκλήρωσαν επιτυχώς τις εξετάσεις στην Ειδική Εξεταστική και να πληκτρολογήσουν τον Αριθμό Πρωτοκόλλου της Βεβαίωσης Επιτυχίας τους (Εικόνα 21α).

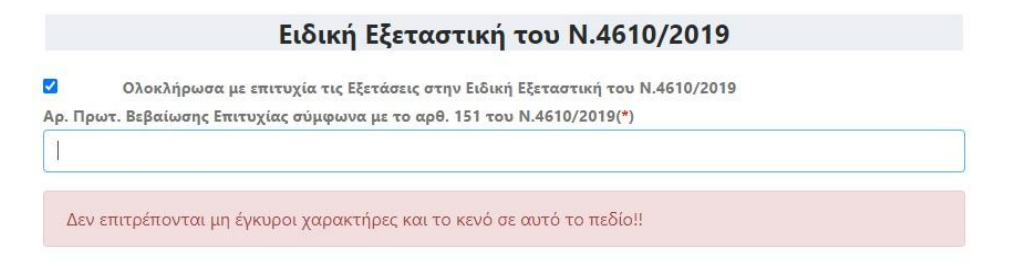

Εικόνα 21α- Επιβεβαίωση επιτυχούς ολοκλήρωσης των εξετάσεων στην Ειδική Εξεταστική του v.4610/2019 και συμπλήρωση του Αρ. Πρωτ. της Βεβαίωσης Επιτυχίας

Σε περίπτωση που ο/η χρήστης είτε δεν επιβεβαιώσει ότι ολοκλήρωσε επιτυχώς της εξετάσεις της Ειδικής Εξεταστικής είτε στο πεδίο του Αρ. Πρωτ. της Βεβαίωσης Επιτυχίας πληκτρολογήσει κενούς χαρακτήρες ή μη έγκυρους χαρακτήρες (επιτρέπονται μόνο αριθμοί, γράμματα και τα σύμβολα -,/), τότε ενημερώνεται με το μήνυμα της Εικόνας 21β.

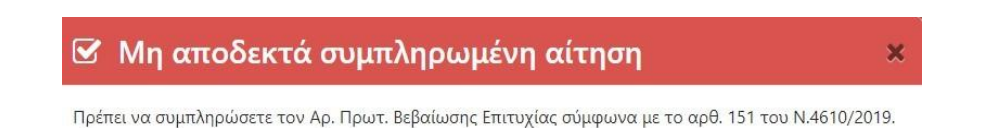

Εικόνα 216 -Μήνυμα σχετικά με την αποτυχία υποβολής της Ηλεκτρονικής Αίτησης Εγγραφής λόγω μη ορθής συμπλήρωσης των στοιχείων της Ειδικής Εξεταστικής του ν.4610/2019

Επιπρόσθετα, στο κάτω μέρος της οθόνης ο αιτούμενος καλείται να διαβάσει και να αποδεχθεί τους όρους της Υπεύθυνης Δήλωσης Εγγραφής όπως αυτοί ορίζονται στην παράγραφο Ε του άρθρου 9 περί Δικαιολογητικών Εγγραφής της με αρίθμ. 79942/ΓΔ4/21-05-2019 (Β΄ 2005) Υ.Α., όπως τροποποιήθηκε με την με αριθμ.7311/ΓΔ4/12-06-2020 (Α΄ 2397) Υ.Α., τσεκάροντας τα αντίστοιχα πεδία που υποδεικνύονται στην παρακάτω εικόνα με κόκκινο πλαίσιο κατά περίπτωση.

| 19<br>; 1 | ) (Β' 2005) Υ.Α., με ατομική μου ευθύνη και γνωρίζοντας τις κυρώσεις* που προβλέπονται από τις διατάξε<br>παρ. 6 του άρθρου 22 του ν. 1599/1986 (Α'75), δηλώνω ότι:                                                                                                    |
|-----------|----------------------------------------------------------------------------------------------------|
| 0         | Διάβασα τις παραγράφους α,β,χδ και Συμφωνώ                                                                                                    |
| d         | ι. σύμφωνα με το άρθρο 13 της ανωτέρω Υ.Α. είμαι ο/η νόμιμος/η κηδεμόνας του/της μαθητή/τριας.                                                                                                    |
| β         | λ. αποδέχομαι την ηλεκτρονική ενημέρωση για ζητήματα της πορείας φοίτησης του/της μαθητή/τριας.<br>ηλεκτρονική διεύθυνση για την παραλαβή των ηλεκτρονικών μηνυμάτων και ο αριθμός του τηλεφώνο<br>στον οποίο θα αποστέλλονται τα σύντομα μηνύματα (SMS), είναι αυτά που έχω συμπληρώσει στ |
| 6         | Διάβασα την παράγραφο ε1 και Συμφωνώ                                                                                                    |
|           | ε1. ο/η εγγραφόμενος/η μαθητής/τρια δεν κατέχει απολυτήριο τίτλο σπουδών ούτε οφείλει μαθήματ<br>προς απόκτηση απολυτηρίου, προκειμένου ο/η μαθητής/τρια να αποκτήσει Απολυτήριο και Πτυχί<br>Ειδικότητας του ν. 4386/2016 (Α' 83).                                                         |
| 6         | Διάβασα την παράγραφο ε2 και Συμφωνώ                                                                                                    |
|           | ε2. ο/η εγγραφόμενος/η μαθητής/τρια κατέχει απολυτήριο τίτλο σπουδών ή οφείλει μαθήματα προ<br>απόκτηση απολυτηρίου, προκειμένου ο/η μαθητής/τρια να αποκτήσει μόνο Πτυχίο Ειδικότητας του<br>4386/2016 (Α' 83).                                                                            |

Εικόνα 22- Αποδοχή όρων της Υπεύθυνης Δήλωσης Εγγραφής

Αν ο/η αιτούμενος/-η δεν συμφωνεί με κάποιο στοιχείο, τότε επιλέγοντας μπορεί να μεταβεί σε προηγούμενα βήματα, ώστε να προβεί στις απαραίτητες διορθώσεις.

Στην περίπτωση που τα στοιχεία που προβάλλονται είναι σωστά, τότε μπορεί να προχωρήσει στο επόμενο βήμα επιλέγοντας «Υποβολή». Μετά από αυτή την ενέργεια η εφαρμογή ενημερώνει τον/την αιτούμενο/-η με το μήνυμα της εικόνας που ακολουθεί (Εικόνα 23).

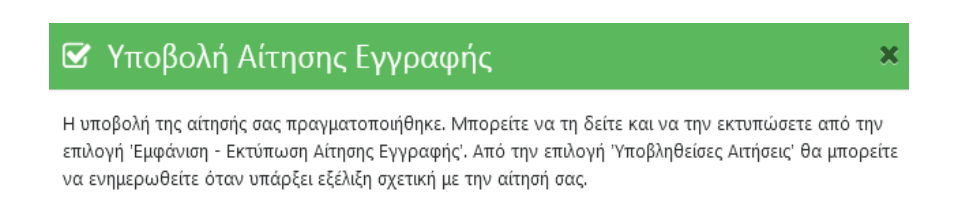

Εικόνα 23- Ενημερωτικό μήνυμα σχετικά με την επιτυχή υποβολή της Αίτησης Εγγραφής

Σε περίπτωση που ο/η χρήστης έχει κάνει λάθος επιλογές που αφορούν την τάξη ή τον τομέα ή την ειδικότητα που επιτρέπεται να φοιτήσει, τότε ενημερώνεται με το μήνυμα της Εικόνας 24.

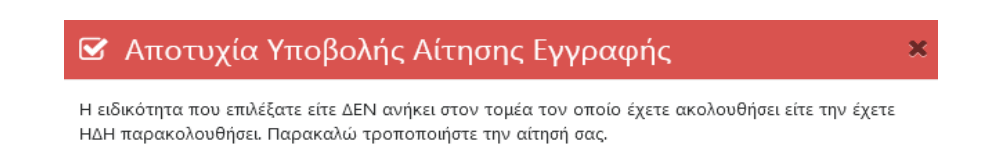

Εικόνα 24-Μήνυμα σχετικά με την αποτυχία υποβολής της Ηλεκτρονικής Αίτησης Εγγραφής λόγω λάθους στην επιλογή τάξης, τομέα ή ειδικότητας που δικαιούται να εγγραφεί

# Βήμα 11°: Εμφάνιση– Εκτύπωση Ηλεκτρονικής Αίτησης Εγγραφής(αίτηση για ΕΠΑ.Λ)

Με την ολοκλήρωση του προηγούμενου βήματος και εφόσον η Ηλεκτρονική Αίτηση Εγγραφής υποβλήθηκε με επιτυχία, ο/η αιτούμενος/-η μπορεί να επιλέξει «Κλείσιμο». Πλέον η αίτησή του/της έχει υποβληθεί και είναι αποθηκευμένη στην εφαρμογή. Μπορεί να την εμφανίσει ή να την εκτυπώσει επιλέγοντας το κουμπί «Εμφάνιση– Εκτύπωση Ηλεκτρονικής Αίτησης Εγγραφής» ή την επιλογή «Οιαιτήσεις μου» (Εικόνα 25). Αυτό μπορεί να γίνει ακόμα και αν αποσυνδεθεί από την εφαρμογή επιλέγοντας «Αποσύνδεση» και συνδεθεί ξανά κάποια άλλη χρονική στιγμή.

| 🕷   Νέα Αίτηση   Επικοινωνία   <u>Σύνολο Δι</u>    | ηλώσεων: 325,139                       | 🛤 🔜 🔶 Αποσύνδεση 🕞 |
|----------------------------------------------------|----------------------------------------|--------------------|
|                                                    |                                        | Οι αιτήσεις μου    |
| <b>Γεγγραφές</b><br>Ηλεκτρονική<br>Αίτηση Εγγραφής | <del>⊖</del> Εμφάνιση-Εκτύπωση Αίτησης | 🍽 Αποσύνδεση       |

Εικόνα 25 -Το περιβάλλον που βλέπει ο αιτούμενος μετά την επιτυχή υποβολή της Ηλεκτρονικής Αίτησης Εγγραφής

Στην περίπτωση που ο χρήστης επιλέξει το «Οιαιτήσεις μου» ή το «Εμφάνιση – Εκτύπωση Ηλεκτρονικής Αίτησης Εγγραφής», τότε η εφαρμογή τον οδηγεί στην προεπισκόπηση της λίστας με την υποβληθείσα Ηλεκτρονική Αίτηση Εγγραφής ή τις υποβληθείσες Ηλεκτρονικές Αιτήσεις Εγγραφής (Εικόνα 26).

| Εελ:                                                         | Οι αιτησεις μου<br>Έχουν υποβληθεί οι παρακάτω α<br>μαθητή/-τριας για να δείτε αναλυτι<br>Μπορείτε να διαγράψετε μία αίτης<br>γραμμή με το όνομα του/της μαθη<br>Επιλέξτε <i>Νέα Αίτηση</i> επάνω αριστ | ιτήσεις εγγραφής για το νέο σχολικό έτος<br>κά την αίτηση ή/και να την εκτυπώσετε σε<br>τη επιλέγοντας το εικονίδιο του κάδου απ<br>τή/-τριας.<br>ερά, αν θέλετε να ξεκινήσετε την υποβολή | Επιλέξτε το όνομα ή το ε<br>μορφή pdf.<br>ορριμμάτων δεξιά του τύπ<br>νέας αίτησης. | πώνυμο του/τr<br>ου σχολείου στ |
|--------------------------------------------------------------|----------------------------------------------------------------------------------------------------|----------------------------------------------------------------------------------------------------|-------------------------------------------------------------------------------------|---------------------------------|
| <ul> <li>210 344 3911</li> <li>eael@minedu.gov.gr</li> </ul> | Επώνυμο                                                                                                    | Όνομα                                                                                                    | Τύπος Σχολ                                                                          | είου                            |
| ΕΠΑΛ:                                                        |                                                                                                    |                                                                                                    | ГЕЛ                                                                                 | Ê                               |
| e-epal@minedu.gov.gr                                         |                                                                                                    |                                                                                                    | ГЕЛ                                                                                 | 圓                               |
|                                                              | 10000000                                                                                                    |                                                                                                    | ГЕЛ                                                                                 | 圓                               |
| Συνοπτικός οδηγός                                            | (100000)                                                                                                    |                                                                                                    | ГЕЛ                                                                                 | <b>D</b>                        |
|                                                              | 1000000                                                                                                    |                                                                                                    | ΕΠΑΛ                                                                                | <b></b>                         |
| Οδηγίες χρήσης                                               |                                                                                                    |                                                                                                    | FDAA                                                                                | 1                               |

Εικόνα 26-Η λίστα με τις υποβληθείσες Ηλεκτρονικές Αιτήσεις Εγγραφής

Σε αυτό το σημείο εάν ο χρήστης επιλέξει το όνομα του μαθητή, προβάλλεται η Ηλεκτρονική Αίτηση Εγγραφής (Εικόνα 27) έτσι όπως συμπληρώθηκε στα προηγούμενα βήματα.

| CONTRACTOR OF THE OWNER.   |                        | an main an an an an an an an an an an an an an | επαλ 🛗           |
|----------------------------|------------------------|------------------------------------------------|------------------|
| Αριθμός Δήλωσης            | 103438                 | Υποβλήθηκε                                     | 09/05/2019 00:23 |
| Προτίμησης ΕΠΑΛ            |                        |                                                |                  |
|                            | Στοιχεία               | α Αιτούμενου                                   |                  |
| Όνομα                      | (anterimonia)          | Επώνυμο                                        | (MARKAGE)        |
| Όνομα πατέρα               | Charlen and report     | Όνομα μητέρας                                  | 100070000        |
|                            | Στοιχεία Φ             | οίτησης Μαθητή                                 |                  |
| Σχολείο τελευταίας         | 1ο ΗΜΕΡΗΣΙΟ ΕΠΑΛ       | Σχολικό έτος τελευταίας                        | 1991-1992        |
| φοίτησης                   | ΑΛΜΥΡΟΥ ΒΟΛΟΥ          | φοίτησης                                       |                  |
| Τάξη τελευταίας φοίτησης   | Γ' ΛΥΚΕΙΟΥ             |                                                |                  |
| Αποτέλεσμα φοίτησης        |                        | /ΧΙΑ (ΕΠΑΡΚΗΣ ΦΟΙΤΗΣΗ)                         |                  |
|                            | Προσωπικά              | Στοιχεία Μαθητή                                |                  |
| Όνομα μαθητή               | (page 1772)            | Επώνυμο μαθητή                                 | 000000000000     |
| Όνομα Πατέρα               | Children (March 1989)  | Όνομα Μητέρας                                  | (688) (×508)     |
| Ημερομηνία Γέννησης        | (8480)(888)            | Φύλο μαθητή                                    | ΑΓΟΡΙ/ΑΝΔΡΑΣ     |
|                            | Στοιχεία               | Επικοινωνίας                                   |                  |
| Διεύθυνση                  | SECONDERVISED IN       | ΤΚ - Πόλη                                      | THE REPORT OF    |
| Δήλωση από:                | Μαθητή                 | Τηλέφωνο Επικοινωνίας                          | 10000000         |
|                            | Επιλεχθ                | θέντα Σχολεία                                  |                  |
| Τάξη φοίτησης για το νέο   | В                      |                                                |                  |
| σχολικό έτος               |                        |                                                |                  |
| Τομέας φοίτησης για το νέο | Τομέας Ναυτιλιακών Επο | αγγελμάτων                                     |                  |
| σχολικό έτος               |                        |                                                |                  |
| Σειρά Πρ                   | οτίμησης               | Επιλογή ΕΠΑΛ                                   |                  |
|                            | 1                      | 2ο ΕΠΑΛ Νέας Ιωνίας Βόλο                       | υ                |
|                            |                        |                                                |                  |

Εικόνα 27- Η προβολή της Ηλεκτρονικής Αίτησης Εγγραφής

Ο χρήστης έχει τις παρακάτω δυνατότητες:

- Εκτύπωση
- Επεξεργασία Αίτησης
- Διαγραφή Αίτησης

### Εκτύπωση

Επιλέγοντας το «Εκτύπωση (PDF)» η Ηλεκτρονική Αίτηση Εγγραφής κατεβαίνει στον υπολογιστή σας σε μορφή pdf, ώστε να είναι δυνατή η εκτύπωσή της (Εικόνα 26).

### Προσοχή:

Στην Ηλεκτρονική Αίτηση Εγγραφής σε μορφή PDF φαίνεται ο αριθμός της Ηλεκτρονικής Αίτησης Εγγραφής καθώς και η ώρα που υποβλήθηκε (Εικόνα 28). Αυτός ο αριθμός στην ουσία είναι ο **αριθμός πρωτοκόλλου** της Ηλεκτρονικής Αίτησης Εγγραφής. Σε περίπτωση διαγραφής της Ηλεκτρονικής Αίτησης Εγγραφής από τον αιτούμενο, η αίτηση και ο αριθμός της διαγράφονται από το σύστημα και πρέπει να υποβληθεί νέα αίτηση.

| Επώνυμο                            | Όνομα               |                             | Τύπος<br>Σχολείου |   |
|------------------------------------|---------------------|-----------------------------|-------------------|---|
| annan le                           | (analytical)        |                             | ΕΠΑΛ              | 匬 |
| Αριθμός Δήλωσης<br>Προτίμησης ΕΠΑΛ | 103438              | <b>103438</b> Υποβλήθηκε    |                   |   |
|                                    | Στοιχε              | ία Αιτούμενου               |                   |   |
| Όνομα                              | (200001000)         | Επώνυμο                     | GARMANOTINE.      |   |
| Όνομα πατέρα                       | (10000) 1000 (1000) | Όν <mark>ομα μητέρας</mark> | CONFERENCE.       |   |
|                                    | Στοιχεία Ο          | Φοίτησης Μαθητή             |                   |   |

Εικόνα 28 - Αριθμός Ηλεκτρονικής Αίτησης Εγγραφής

### Επεξεργασία

Επιλέγοντας «Επεξεργασία» η εφαρμογή οδηγεί τον χρήστη πίσω στο 5° Βήμα, όπου αρχικά επέλεξε την τάξη που θα φοιτήσει ο μαθητής. Έτσι, δίνεται η δυνατότητα στον αιτούμενο να διορθώσει την αίτησή του, ακολουθώντας διαδοχικά τα βήματα που προαναφέρθηκαν.

### Διαγραφή

Επιλέγοντας το εικονίδιο του κάδου 💼 που βρίσκεται δίπλα στο όνομα του μαθητή, η εφαρμογή δίνει τη δυνατότητα διαγραφής της Ηλεκτρονικής Αίτησης Εγγραφής. Μετά την επιλογή του εικονιδίου, η εφαρμογή προβάλλει στον χρήστη το παρακάτω παράθυρο (Εικόνα 29):

| 🗙 Διαγραφή Αίτησης Εγγραφής                                       |                 | ×           |
|-------------------------------------------------------------------|-----------------|-------------|
| Επιλέξατε να διαγράψετε την αίτηση εγγραφής σας. Παρακαλούμε επιλ | έξτε Επιβεβαίωα | η           |
|                                                                   | Ακύρωση         | Επιβεβαίωση |

Εικόνα 29- Προειδοποιητικό μήνυμα επιβεβαίωσης για τη διαγραφή της Ηλεκτρονικής Αίτησης Εγγραφής

Για την ακύρωση της παραπάνω ενέργειας ο αιτούμενος πρέπει να επιλέξει «Ακύρωση» ή το, ενώαν πραγματικά θέλει να διαγράψει την αίτησή του επιλέγει «Επιβεβαίωση».

# Βήμα 12°: Δημιουργία Νέας Αίτησης(αίτηση για ΕΠΑ.Λ)

Για τη δημιουργία-υποβολή Νέας Αίτησης Ηλεκτρονικής Εγγραφής ο/η χρήστης θα πρέπει να επιλέξει «Νέα Αίτηση» όπως φαίνεται και στην Εικόνα 30 που ακολουθεί. Αυτή η ενέργεια οδηγεί το χρήστη στην αρχική σελίδα της εφαρμογής δίνοντάς του τη δυνατότητα να υποβάλει μια νέα αίτηση.

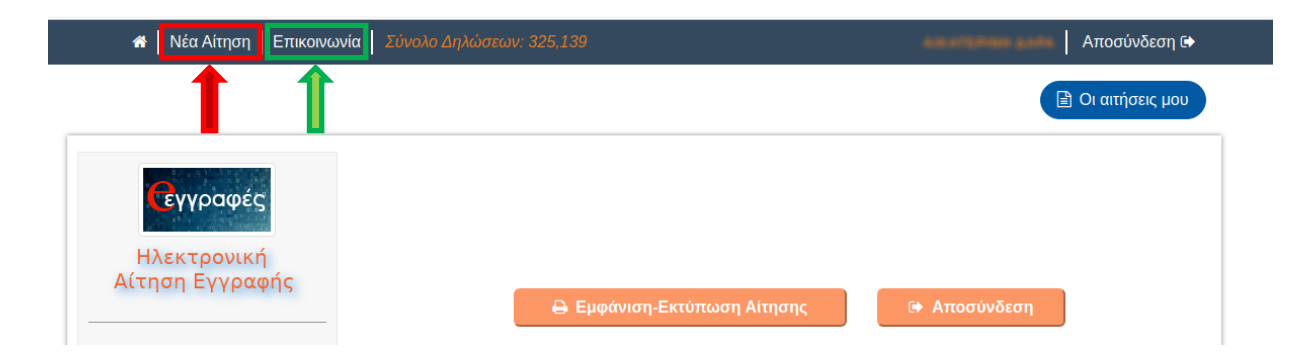

Εικόνα 30 -Οι επιλογές για Νέα Αίτηση και για προβολή των στοιχείων του HelpDesk Επικοινωνίας

**Σε περίπτωση που αντιμετωπίζετε οποιοδήποτε πρόβλημα μπορείτε να επικοινωνήσετε με την ομάδα υποστήριξης της εφαρμογής επιλέγοντας «Επικοινωνία»** (πράσινο πλαίσιο, Εικόνα 30).

# Βήματα για την Υποβολή Ηλεκτρονικής Αίτησης Εγγραφής <u>για ΓΕ.Λ.(συμπεριλαμβάνονται Καλλιτεχνικά – Μουσικά – Πρότυπα –</u> Πειραματικά – Διαπολιτισμικά Λύκεια )

# Βήμα 5°: Επιλογή τύπου ΓΕΛ και τάξης (αίτηση για ΓΕ.Λ.)

Αφού ο χρήστης έχει επιλέξει το Γενικό Λύκειο, αρχικά καλείται να διαλέξει μεταξύ Ημερήσιου και Εσπερινού ΓΕ.Λ. (Εικόνα 31).

| Επιλογή Τάξης<br>Παρακαλώ καθορίστε την κατηγορία ΓΕΛ που θα φοιτήσει ο μαθητής κατά το ερχόμενο σχολικό έτος, επιλέγοντα<br>ΗΜΕΡΗΣΙΟ ή ΕΣΠΕΡΙΝΟ. | ας |
|----------------------------------------------------------------------------------------------------|----|
| Κατηγορία ΓΕ.Λ.:                                                                                                    |    |
| Επιλέξτε Κατηγορία ΓΕ.Λ.                                                                                                    | ۲  |

Εικόνα 31 – Επιλογή Ημερήσιου ή Εσπερινού ΓΕ.Λ.

Στη συνέχεια ο χρήστης ανάλογα με τον τύπο του σχολείου που επέλεξε δηλώνει την τάξη φοίτησης του/της μαθητή/τριας (Α΄,Β΄,Γ΄ τάξη) (Εικόνα 32).

| Παρακαλώ καθορίστε την κατ<br>ΗΜΕΡΗΣΙΟ ή ΕΣΠΕΡΙΝΟ. | ιηγορία ΓΕΛ που θα φοιτήσει ο μαθητής κατά το ερχόμενο σχολικό έτος, επιλέγοντας |
|----------------------------------------------------|----------------------------------------------------------------------------------|
| Κατηγορία ΓΕ.Λ.:                                   |                                                                                  |
| ΗΜΕΡΗΣΙΟ                                           | •                                                                                |
| επιλέξτε <i>Συνέχεια.</i>                          |                                                                                  |
| τάξη:<br>Α' Λυκείου - ΗΜΕΡΗΣΙΟ                     | •                                                                                |

Εικόνα 32– Επιλογή Τάξης ΓΕ.Λ.

Για να προχωρήσει στο επόμενο βήμα και οθόνη πατά το κουμπί

32

# Βήμα 6°:Επιλογές σε κάθε τάξη (αίτηση για ΓΕ.Λ.)

E) /

F 3 ( - (

Ανάλογα με την τάξη φοίτησης για την οποία γίνεται η αίτηση εμφανίζονται οι ακόλουθες επιλογές:

### Α΄ Τάξη Ημερήσιου

Ο χρήστης οφείλει να επιλέξει αρχικά την Ξένη Γλώσσα την οποία θα παρακολουθήσει. Έχει δικαίωμα να δηλώσει <u>έως δύο ξένες γλώσσες</u>(Εικόνα 33).

| νυο γλωσσες, Ι αλλικα και Ι ερμανικα. Μπορειτε να ε<br>πην αντίστοιχη επιλογή. Σε περίπτωση δύο επιλογι               | πιλεξετε είτε μια προτιμηση, είτε δύο, κανοντας κλικ πανώ<br>ών, βάλτε τις επιλογές σας σε επιθυμητή σειρά προτίμησης στην |
|----------------------------------------------------------------------------------------------------|----------------------------------------------------------------------------------------------------|
| εμφανιζόμενη λίστα στο κάτω μέρος της οθόνης. Έτ                                                                      | τειτα επιλέξτε <i>Συνέχεια.</i>                                                                                            |
| Γαλλικά                                                                                                    |                                                                                                    |
| Γερμανικά                                                                                                    |                                                                                                    |
| Σειρά προτίμησης                                                                                                    |                                                                                                    |
| <b>Σειρά προτίμησης</b><br>Εχετε επιλέξει την παρακάτω Ξένη Γλώσσα. Εάν συμ<br>τροποποιήστε τις επιλογές σας.         | ιφωνείτε με την επιλογή σας, πατήστε Συνέχεια, διαφορετικά                                                                 |
| Σειρά προτίμησης<br>Έχετε επιλέξει την παρακάτω Ξένη Γλώσσα. Εάν συμ<br>τροποποιήστε τις επιλογές σας.<br>1 Γερμανικά | ιφωνείτε με την επιλογή σας, πατήστε Συνέχεια, διαφορετικά                                                                 |
| Σειρά προτίμησης<br>Έχετε επιλέξει την παρακάτω Ξένη Γλώσσα. Εάν συμ<br>τροποποιήστε τις επιλογές σας.<br>1 Γερμανικά | ιφωνείτε με την επιλογή σας, πατήστε Συνέχεια, διαφορετικά                                                                 |

Εικόνα 33- Επιλογή Ξένης Γλώσσας

### <u>Παρατηρήσεις</u>:

πλαίσιο).

Α. Όταν ο χρήστης έχει την ευχέρεια περισσότερων επιλογών, δίνεται πάντα η δυνατότητα
 μέσω του κουμπιού
 να τοποθετήσει τις επιλογές του κατά σειρά προτίμησης (κόκκινο

B. Οι επιλογές του χρήστη αποτυπώνονται καθόλη την πορεία της αίτησης στην αριστερή στήλη (μπλε πλαίσιο), προκειμένου να έχει εικόνα της αίτησής του.

Γ. Με το κουμπί μπορεί να επιστρέφει σε προηγούμενα βήματα και αν επιθυμεί να τα τροποποιήσει.

### • Β΄ Τάξη Ημερήσιου ή Εσπερινού Λυκείου

Ο χρήστης οφείλει να επιλέξει την Ομάδα Προσανατολισμού την οποία θα παρακολουθήσει ο/η μαθητής/τρια (Εικόνα 35).

| Ταρακαλώ επιλέξτε την ομάδα προσανατολισμού στ | ην οποία θα φοιτήσει ο μαθητής το νέο σχολικό έτος. Έπειτ |
|------------------------------------------------|-----------------------------------------------------------|
| πιλέξτε <i>Συνέχεια</i> .                      |                                                           |
| Ομάδα Προσανατολισμού Ανθρωπιστικών Σπουδώ     | v                                                         |
| Ομάδα Προσανατολισμού Θετικών Σπουδών          |                                                           |
|                                                |                                                           |
|                                                |                                                           |
| **                                             | Συνέχεια 🕨                                                |

Εικόνα 35– Επιλογή Ομάδας Προσανατολισμού Β΄ ΓΕΛ

• Γ΄ Τάξη Ημερήσιου ή Εσπερινού Λυκείου

Αν πρόκειται για μαθητή/τρια της Γ΄ Ημερήσιου ή Εσπερινού Λυκείου, ο χρήστης οφείλει να επιλέξει την ομάδα προσανατολισμού (Εικόνα 36) που επιθυμεί, συνοδευόμενη με το μάθημα επιλογής που ενδεχομένως προσφέρει.

| καλώ επιλέξτε την ομάδα προσανατολισμού, στην οποία θα φοιτήσει ο μαθητής το νέο σχ |                    |
|-------------------------------------------------------------------------------------|--------------------|
| τε Συνέχεια.                                                                        | ολικό έτος. Έπειτα |
| άδα Προσανατολισμού Ανθρωπιστικών Σπουδών                                           |                    |
| άδα Προσανατολισμού Σπουδών Οικονομίας και Πληροφορικής                             |                    |
| άδα Προσανατολισμού Θετικών Σπουδών και Σπουδών Υγείας, με μάθημα επιλογής ΜΑΘ      | HMATIKA            |
| άδα Προσανατολισμού Θετικών Σπουδών και Σπουδών Υγείας, με μάθημα επιλογής ΒΙΟ/     | ΛΟΓΙΑ              |

Εικόνα 36 – Επιλογή Ομάδας Προσανατολισμού Γ' ΓΕΛ

Ο χρήστης ανάλογα με την τάξη φοίτησης που έχει δηλώσει, μόλις ολοκληρώσει τις

παραπάνω επιλογές, πατάει το κουμπί για να μεταβεί στο βήμα 7 που ακολουθεί.

# Βήμα 7°: Συμπλήρωση Στοιχείων Μαθητή (αίτηση για ΓΕ.Λ.)

Σε αυτό το βήμα ο χρήστης καλείται να συμπληρώσει και να ελέγξει τα στοιχεία του/της μαθητή/τριας, για τον/την οποίο/α έγιναν οι επιλογές στα προηγούμενα βήματα (Εικόνα 38).

# <u>Προσοχή:</u>

- Ο χρήστης θα πρέπει να συμπληρώσει τα στοιχεία ακριβώς όπως εμφανίζονται στον τελευταίο τίτλο κτήσης απολυτηρίου/πτυχίου του/της μαθητή/τριας.
- ✓ Η συμπλήρωση των στοιχείων θα πρέπει να γίνει με κεφαλαίους χαρακτήρες.
- ✓ Όλα τα πεδία που συνοδεύονται από (\*) είναι απαραίτητο να συμπληρωθούν.
- ✓ Η ακρίβεια των στοιχείων που υποβάλλονται με αυτή τη δήλωση μπορεί να ελεγχθεί με βάση το αρχείο άλλων υπηρεσιών (άρθρο 8 παρ. 4 Ν. 1599/1986).

| <b>Γεγγραφές</b><br>Ηλεκτρονική<br>Αίτηση Εγγραφής | Για ανάκτηση των προσωπικών στοιχείων μαθητή με σχολικό έτος φοίτησης:<br>• από το 2013-14 και μετά, επιλέξτε Ταυτοποίηση μαθητή<br>• πριν το 2013-14, συμπληρώστε τα προσωπικά στοιχεία μαθητή, όπως είναι στον τελευταίο τίτλο κτήσης<br>απολυτηρίου/ πτυχίου του, με κεφαλαίους χαρακτήρες<br>Επιλέξτε <i>Συνέχεια</i> για να συνεχίσετε. |
|----------------------------------------------------|----------------------------------------------------------------------------------------------------|
|                                                    | Η ακρίβεια των στοιχείων που υποβάλλονται με αυτή την αίτηση μπορεί να ελεγχθεί με βάση το αρχείο                                                                                                    |
| <b>\$</b> 210 344 3911                             | unnuv unipeoluv (upopo e nup. 4 11. 1393/1380).                                                                                                    |
| egel@minedu.gov.gr                                 | Όλα τα πεδία που συνοδεύονται από (*) είναι <b>απαραίτητο να συμπληρωθούν</b> .                                                                                                    |
| ΕΠΑΛ:                                              |                                                                                                    |
| \$ 210 344 3913                                    | Στοιχεία αιτούμενου                                                                                                    |
| e-epal@minedu.gov.gr                               | Όνομα πατέρα Επώνυμο<br>Όνομα πατέρα                                                                                                    |
| Οι επιλογές μου                                    | Στοιχεία φοίτησης μαθητή                                                                                                    |
|                                                    | Σχολικό έτος τελευταίας φοίτησης(*)                                                                                                    |
| σχολικό έτος                                       | 2020-2021                                                                                                    |
| ΓΕΛ                                                | Σχολείο τελευταίας φοίτησης(*)                                                                                                    |
|                                                    | Πληκτρολογήστε τουλάχιστον 5 χαρακτήρες                                                                                                    |
| Τάξη φοίτησης στο νέο<br>σχολικό έτος              | Προσωπικά Στοιχεία μαθητή                                                                                                    |
| Α' Λυκείου - ΗΜΕΡΗΣΙΟ                              | 🕏 Αριθμός Μητρώου Μαθητή(*)                                                                                                    |
| Ξένη Γλώσσα                                        | Ημερομηνία γέννησης μαθητή- Δεν πληκτρολογείτε. Επιλέξτε το εικονίδιο δεξιά!(•)                                                                                                    |
| 1 Γαλλικά                                          | (m)                                                                                                    |
| Συνοπτικός οδηγός                                  | Ταυτοποίηση<br>μαθητή 📥                                                                                                    |
| Οδηγίες χρήσης                                     | Στοιχεία Επικοινωνίας                                                                                                    |
|                                                    | Η αίτηση εγγραφής γίνεται από:(*)                                                                                                    |
| Νομοθεσία                                          | Παρακαλώ επιλέξτε 🗸                                                                                                    |
| Συχνές ερωτήσεις                                   | Κινητό Τηλέφωνο Επικοινωνίας(*)                                                                                                    |
|                                                    |                                                                                                    |
| Χρήσιμα Έγγραφα                                    | 📢                                                                                                    |

Εικόνα 38–Φόρμα Συμπλήρωσης Στοιχείων Μαθητή

Σε αυτή την οθόνη προβάλλονται τα στοιχεία του χρήστη(κόκκινο πλαίσιο), ενώ καλείται να συμπληρώσει τα *Στοιχεία Φοίτησης μαθητή*, τα *Προσωπικά Στοιχεία Μαθητή*καιτα*Στοιχεία Επικοινωνίας*.

### Στοιχεία Φοίτησης μαθητή

Στη συνέχεια, ο χρήστης θα πρέπει να συμπληρώσει τα **Στοιχεία Φοίτησης μαθητή** επιλέγοντας το σχολικό έτος τελευταίαςφοίτησης του/της μαθητή/τριας και το σχολείο τελευταίας φοίτησης (Εικόνα 39). Αν το σχολείο τελευταίας φοίτησης έχει καταργηθεί, τότε επιλέγει ένα ισότιμο ή ίδιου τύπου σχολείο.

| Στοιχεία φοίτησης μαθητή                |   |  |
|-----------------------------------------|---|--|
| Σχολικό έτος τελευταίας φοίτησης(•)     |   |  |
| Παρακαλώ επιλέξτε                       | • |  |
| Σχολείο τελευταίας φοίτησης(*)          |   |  |
| Πληκτρολογήστε τουλάχιστον 5 χαρακτήρες |   |  |
|                                         |   |  |

Εικόνα 39 – Πεδίο Σχολείου Τελευταίας Φοίτησης

Για τη συμπλήρωση του πεδίου 'Σχολείο τελευταίας φοίτησης' ο αιτούμενος αρκεί να συμπληρώσει **τουλάχιστον 5 χαρακτήρες** από την ονομασία του σχολείου που φοίτησε τελευταία φορά ο/η μαθητής/τρια και τότε θα εμφανιστεί μενού με επιλογές σχολείων,των οποίων η επωνυμία περιέχει τους χαρακτήρες που πληκτρολόγησε, ώστε να επιλέξει το σωστό. Όσο περισσότερους χαρακτήρες εισάγει ο χρήστης- πέραν των 5 κατ' ελάχιστο υποχρεωτικών, τόσο περισσότερο φιλτράρονται οι επιλογές του (Εικόνα40).

| ξχολείο τελευταίας φοίτησης(*)                                                  |   |
|---------------------------------------------------------------------------------|---|
| AYKEI                                                                           | × |
| ΚΑΛΛΙΤΕΧΝΙΚΟ ΓΥΜΝΑΣΙΟ ΓΕΡΑΚΑ - ΚΑΛΛΙΤΕΧΝΙΚΟ ΓΥΜΝΑΣΙΟ ΓΕΡΑΚΑ ΜΕ ΛΥΚΕΙΑΚΕΣ ΤΑΞΕΙΣ |   |
| ΠΡΟΤΥΠΟ ΠΕΙΡΑΜΑΤΙΚΟ ΓΕΝΙΚΟ ΛΥΚΕΙΟ ΒΑΡΒΑΚΕΙΟΥ ΣΧΟΛΗΣ                             |   |
| ΠΡΟΤΥΠΟ ΠΕΙΡΑΜΑΤΙΚΟ ΓΕΝΙΚΟ ΛΥΚΕΙΟ ΕΥΑΓΓΕΛΙΚΗΣ ΣΧΟΛΗΣ ΣΜΥΡΝΗΣ                    |   |
| 13ο ΗΜΕΡΗΣΙΟ ΓΕΝΙΚΟ ΛΥΚΕΙΟ ΠΕΡΙΣΤΕΡΙΟΥ                                          |   |
| 6ο ΗΜΕΡΗΣΙΟ ΓΕΝΙΚΟ ΛΥΚΕΙΟ ΑΙΓΑΛΕΩ •                                             |   |
| 2ο ΠΕΙΡΑΜΑΤΙΚΟ ΓΕΝΙΚΟ ΛΥΚΕΙΟ ΑΘΗΝΑΣ                                             |   |
| 3ο ΗΜΕΡΗΣΙΟ ΓΕΝΙΚΟ ΛΥΚΕΙΟ ΝΕΑΣ ΦΙΛΑΔΕΛΦΕΙΑΣ - ΜΙΛΤΟΣ ΚΟΥΝΤΟΥΡΑΣ                 |   |

### (Εικόνα 40 – Έξυπνη Αναζήτηση Σχολείου Τελευταίας Φοίτησης)

 Οι μαθητές/τριες που προέρχονται από ελληνικά σχολεία του εξωτερικού στο πεδίο 'Σχολείο τελευταίας φοίτησης' αρκεί να πληκτρολογήσουν το λεκτικό 'ΕΞΩΤΕΡΙΚΟ', να επιλέξουν ΕΛΛΗΝΙΚΟ ΣΧΟΛΕΙΟ ΕΞΩΤΕΡΙΚΟΥ και ακολούθως να συμπληρώσουν την «Τάξη τελευταίας φοίτησης» (Εικόνα 40α).

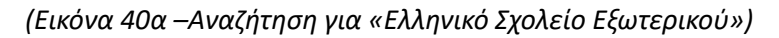

 Οι μαθητές/τριες που προέρχονται απόξένα σχολεία τουεξωτερικού στο πεδίο 'Σχολείο τελευταίας φοίτησης' αρκεί να πληκτρολογήσουν το λεκτικό 'ΕΞΩΤΕΡΙΚΟ', να επιλέξουν ΞΕΝΟ ΣΧΟΛΕΙΟΥ ΕΞΩΤΕΡΙΚΟΥ και ακολούθως να συμπληρώσουν την «Τάξη τελευταίας φοίτησης». Εάν έχει γίνει η <u>αντιστοιχία της τάξης</u> από την αρμόδια Δ/νση Δ/θμιας Εκπ/σης, θα πρέπει να τσεκαριστεί το πεδίο που βρίσκεται στο κόκκινο πλαίσιο πιο κάτω (Εικόνα 40β).

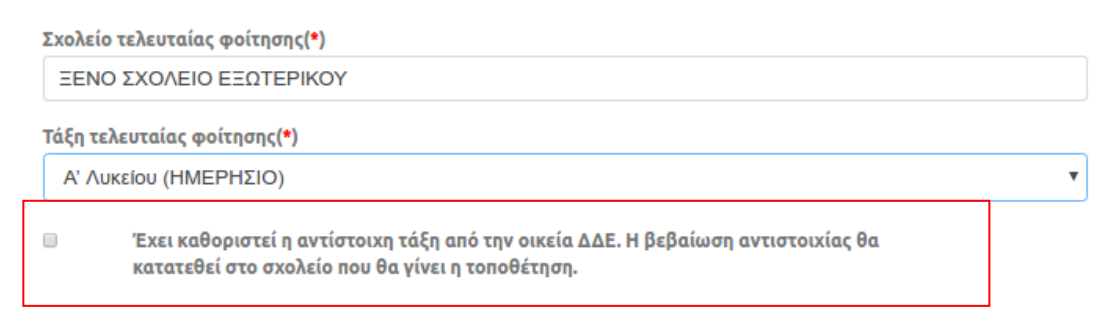

Εικόνα 406–Αναζήτηση για «Ξένο Σχολείο Εξωτερικού»

Οι πρόσφυγεςμε ελλιπή δικαιολογητικά ή πολίτες τρίτων χωρών στο πεδίο 'Σχολείο τελευταίας φοίτησης' αρκεί να πληκτρολογήσουν το λεκτικό 'ΠΡΟΣΦΥΓΕΣ' και θα εμφανιστεί η αντίστοιχη επιλογή (Εικόνα 40γ). Ειδικότερα για αυτούς τους/τις μαθητές/-τριες στο πεδίο 'Τάξη τελευταίας φοίτησης' υπάρχει η επιλογή 'Άγνωστα στοιχεία φοίτησης', εφόσον η τάξη δεν μπορεί να προσδιοριστεί.

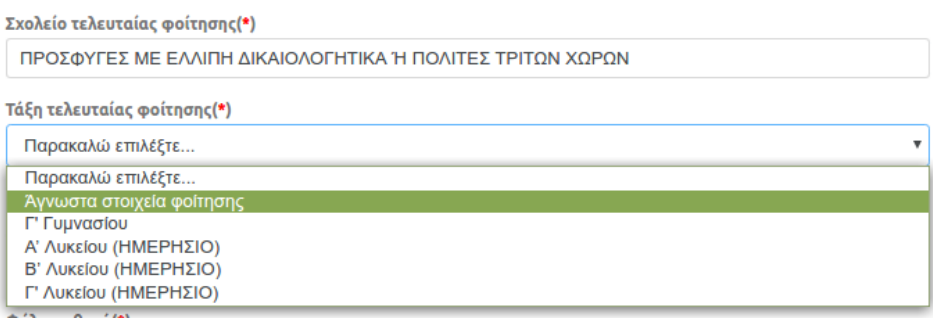

Εικόνα 40γ–Αναζήτηση για «Πρόσφυγες με ελλιπή δικαιολογητικά ή πολίτες τρίτων χωρών»

**Σημείωση**: σε περίπτωση που η αίτηση γίνεται από εξουσιοδοτημένο Διευθυντή σχολικής μονάδας και η τάξη τελευταίας φοίτησης δεν είναι διαθέσιμη, υπάρχει η δυνατότητα επιλογής στο πεδίο «Τάξη τελευταίας φοίτησης» της τιμής «Άγνωστα στοιχεία φοίτησης». Παρομοίως σε περίπτωση που το σχολικό έτος τελευταίας φοίτησης δεν είναι γνωστό, υπάρχει η δυνατότητα επιλογής στο πεδίο «Σχολικό έτος τελευταίας φοίτησης» της τιμής «Άγνωστο».

Μαθητές/τριες που προέρχονται από ΣχολείοΔεύτερης Ευκαιρίας στο πεδίο 'Σχολείο τελευταίας φοίτησης' αρκεί να πληκτρολογήσουν το λεκτικό 'ΕΥΚΑΙ' και θα εμφανιστεί η αντίστοιχη επιλογή, όπως φαίνεται παρακάτω (Εικόνα 40δ). Οπότε, επιπρόσθετα συμπληρώνουν την «Τάξη τελευταίας φοίτησης».

| Σχολείο τελευταίας φοίτησης(*)   |   |
|----------------------------------|---|
| ΣΧΟΛΕΙΟ ΔΕΥΤΕΡΗΣ ΕΥΚΑΙΡΙΑΣ (ΣΔΕ) |   |
| Τάξη τελευταίας φοίτησης(*)      |   |
| Β' Κύκλος                        | • |

Εικόνα 40δ–Αναζήτηση για «Σχολείο Δεύτερης Ευκαιρίας»

Μαθητές/τριες που προέρχονται από Σχολεία Επαγγελματικής-Τεχνικής Εκπαίδευσης παλαιού τύπου (Κ.Τ.Σ., Κ.Ε.Τ.Ε., Τ.Ε.Λ., Τ.Ε.Ε., Τ.Ε.Σ., Λ.Ε.Ν., Ε.Π.Λ., ΕΠΑ.Σ. κ.λπ.) στο πεδίο «Σχολείο τελευταίας φοίτησης» θα πρέπει να επιλέξουν την επιλογή: «Παλαιού Τύπου Καταργημένα Σχολεία Επαγγελματικής - Τεχνικής Εκπαίδευσης (Κ.Τ.Σ., Κ.Ε.Τ.Ε., Τ.Ε.Λ., Τ.Ε.Ε., Τ.Ε.Σ., Λ.Ε.Ν., Ε.Π.Λ., Ε.Π.Λ., Εαυτά)». Μπορείτε να βρείτε αυτή την επιλογή, πληκτρολογώντας ενδεικτικά τη λέξη «Καταργημένα».

Επιπλέον εάν το 'Σχολείο Τελευταίας Φοίτησης' αφορά Μουσικά, Καλλιτεχνικά, Πειραματικά Σχολεία, εμφανίζεται μια λίστα στην οποία ο χρήστης καλείται να δηλώσει αν η αίτηση του θα αφορά ίδιο τύπο σχολείου ή την τάξη κάποιου Γενικού Λυκείου (εικόνα41).

| Σχολείο τελευταίας φοίτησης(*)                             |  |
|------------------------------------------------------------|--|
| ΜΟΥΣΙΚΟ ΣΧΟΛΕΙΟ ΠΑΤΡΩΝ (ΜΟΥΣΙΚΟ ΓΥΜΝΑΣΙΟ - ΜΟΥΣΙΚΟ ΛΥΚΕΙΟ) |  |
| Τύπος σχολείου που θέλω να εγγραφώ:(*)                     |  |
| Μουσικό Λύκειο                                             |  |
| Παρακαλώ επιλέξτε                                          |  |
| Μουσικό Λύκειο                                             |  |
| Γενικό Λύκειο (ΓΕΛ)                                        |  |
|                                                            |  |

Εικόνα 41 –Επιλογή Τύπου Σχολείου για Εγγραφή

# Προσωπικά Στοιχεία Μαθητή

Στη συνέχεια ο χρήστης θα πρέπει να συμπληρώσει τα **Προσωπικά στοιχεία** του μαθητή (Εικόνα 42). Εάν πρόκειται για μαθητή/τρια παρελθόντων ετών (πριν από το σχολικό έτος 2013-2014) δεν είναι υποχρεωτική η συμπλήρωση του αριθμού μητρώου μαθητή.

| Προσωπικά Στοιχεία μαθητή                                                       |                         |
|---------------------------------------------------------------------------------|-------------------------|
| Αριθμός Μητρώου Μαθητη(*)                                                       |                         |
| Ημερομηνία γέννησης μαθητή- Δεν πληκτρολογείτε. Επιλέξτε το εικονίδιο δεξιά!(*) |                         |
|                                                                                 | Ταυτοποίηση μαθητή<br>🛓 |

Εικόνα 42- Εισαγωγή Αριθμού Μητρώου και Ημερομηνίας Γέννησης Μαθητή

Ο χρήστης δεν πληκτρολογεί την ημερομηνίας γέννησης του μαθητή παρά επιλέγει το εικονίδιο 🕮, οπότε κι εμφανίζεται ένα ημερολόγιο (εικόνα 43) από το οποίο πρέπει να την

επιλέξει. Για την αλλαγή του έτους ή του μήνα επιλέγει τα αντίστοιχα βέλη. Έπειτα επιλέγει τον αριθμό που αντιστοιχεί στην ημέρα γέννησης.

Εικόνα 43-Καθορισμός Ημερομηνίας Γέννησης Μαθητή

Έχοντας συμπληρώσει όλα τα υποχρεωτικά πεδία, όπως αυτά χαρακτηρίζονται με τον

αστερίσκο \*, πατά το κουμπί

Εφόσον τα στοιχεία ταυτοποιηθούν με αυτά του συστήματος myschoolκαι είναι έγκυρα, τότε αυτομάτως στην οθόνη εμφανίζονται τα προσωπικά στοιχεία του μαθητή σε μη επεξεργάσιμη μορφή (Εικόνα 44).

| Προσωπικά Στοιχεία μαθητή                                                       |   |
|---------------------------------------------------------------------------------|---|
| Αριθμός Μητρώου Μαθητη(*)                                                       |   |
| 123                                                                             |   |
| Όνομα μαθητή(•)                                                                 |   |
| ΝΙΚΟΣ                                                                           |   |
| Επώνυμο μαθητή(•)                                                               |   |
| 1111647 / N                                                                     |   |
| Όνομα πατέρα(*)                                                                 |   |
| 2 ST 55 Nor 10 Mar an an                                                        |   |
| Όνομα μητέρας(*)                                                                |   |
| 12 ATTENIN IA                                                                   |   |
| Ημερομηνία γέννησης μαθητή- Δεν πληκτρολογείτε. Επιλέξτε το εικονίδιο δεξιά!(•) |   |
| 02/05/1996                                                                      | × |

Εικόνα 44–Προσωπικά Στοιχεία Μαθητή

Εφόσον τα στοιχεία δεν επαληθευτούν, εμφανίζεται προειδοποιητικό μήνυμα και ο χρήστης δεν μπορεί να συνεχίσει τη διαδικασία της αίτησης (Εικόνα 45).

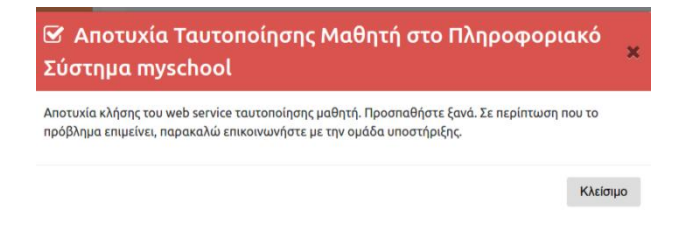

Εικόνα 45-Μήνυμα Αποτυχίας Ταυτοποίησης Μαθητή

Στην περίπτωση όπου ως 'Σχολείο τελευταίας φοίτησης' έχει δηλωθεί Σχολείο Δεύτερης Ευκαιρίας (Εικόνα 40β), τότε τα προσωπικά στοιχεία που απαιτούνται αλλάζουν και αφορούν στο 'Φύλο μαθητή' και στην 'Ημερομηνία Γέννησης' (Εικόνα 46). Η επιλογή της ημερομηνίας γίνεται με την διαδικασία που περιγράφηκε πιο πάνω. Επίσης, δεν γίνεται η ταυτοποίηση του μαθητή αυτόματα, καθώς δεν είναι καταχωρισμένος στο σύστημα του myschool και για αυτό τον λόγο απουσιάζει το αντίστοιχο κουμπί.

| Προσωπικά Στοιχεία μαθητή                                                       |     |
|---------------------------------------------------------------------------------|-----|
| Φύλο μαθητή(*)                                                                  |     |
| Παρακαλώ επιλέξτε                                                               | •   |
| Ημερομηνία γέννησης μαθητή- Δεν πληκτρολογείτε. Επιλέξτε το εικονίδιο δεξιά!(•) |     |
| 03/05/1995                                                                      | × # |

Εικόνα 46-Φύλο Μαθητή

Στην περίπτωση όπου το **τελευταίο έτος φοίτησης είναι πριν το 2013-14**ο χρήστης θα πρέπει υποχρεωτικά να συμπληρώσει ο ίδιος τα στοιχεία του, όπως φαίνονται στην πιο κάτω εικόνα (Εικόνα 47), και δεδομένου ότι δεν γίνεται η ταυτοποίηση του μαθητή αυτόματα, καθώς δεν είναι καταχωρισμένος στο σύστημα τουmyschoolαπουσιάζει και πάλι το αντίστοιχο κουμπί ταυτοποίησης.

| <u>Στοι</u> χεία φοίτησης μαθ                                               | ητή    |
|-----------------------------------------------------------------------------|--------|
| Σχολικό έτος τελευταίας φοίτησης(•)                                         |        |
| 2010-2011                                                                   |        |
| Σχολείο τελευταίας φοίτησης(•)                                              |        |
| 8ο ΗΜΕΡΗΣΙΟ ΓΕΝΙΚΟ ΛΥΚΕΙΟ ΠΑΤΡΑΣ                                            |        |
| Τάξη τελευταίας φοίτησης(*)                                                 |        |
| Α' Λυκείου (ΗΜΕΡΗΣΙΟ)                                                       |        |
| Αποτέλεσμα φοίτησης:(•)                                                     |        |
| Έχω προαχθεί με επιτυχία (επαρκής φοίτηση)                                  |        |
| Ποοσωπικά Στοιχεία μα                                                       | θοτή   |
| Φύλο μαθητή(*)                                                              | oileil |
| Παρακαλώ επιλέξτε                                                           |        |
| Όνομα μαθητή(•)                                                             |        |
|                                                                             |        |
| Επώνυμο μαθητή(*)                                                           |        |
|                                                                             |        |
| Όνομα πατέρα(•)                                                             |        |
|                                                                             |        |
| Όνομα μητέρας(•)                                                            |        |
|                                                                             |        |
| Ημερομηνία γέννησης μαθητή- Δεν πληκτρολογείτε. Επιλέξτε το εικονίδιο δεξιά | it(•)  |
|                                                                             |        |

Εικόνα 47--Σχολικό έτος τελευταίας φοίτησης

### Στοιχεία Επικοινωνίας

Σε αυτά τα πεδία ο χρήστης θα πρέπει να καταχωρίσει τα Στοιχεία Επικοινωνίας (Εικόνα 48α). Στις περισσότερες των περιπτώσεων αυτό που απαιτείται να συμπληρωθεί είναι

- > από ποιον γίνεται η αίτηση εγγραφής, έχοντας τρεις επιλογές:
- Γονέα/Κηδεμόνα Σε περίπτωση που η αίτηση αφορά κάποιο προστατευόμενο μέλος
- Μαθητή Σε περίπτωση που η αίτηση εγγραφής αφορά τον ίδιο το χρήστη.
- Εξουσιοδοτημένο Διευθυντή Σχολικής Μονάδας Σε περίπτωση που αίτηση εγγραφής γίνεται από Διευθυντή/-ρια Σχολείου και αφορά μαθητές που δεν μπορούν να

έχουν κωδικούς ΓΓΠΣ (taxis) π.χ. πρόσφυγες ή από συντονιστές κέντρων κοινωνικής πρόνοιας ή κέντρων φιλοξενίας προσφύγων.

τον αριθμό του κινητού τηλεφώνου επικοινωνίας.

|                                   | Στοιχεία Επικοινωνίας |   |
|-----------------------------------|-----------------------|---|
| Η αίτηση εγγραφής γίνεται από:(*) |                       |   |
| Παρακαλώ επιλέξτε                 |                       | • |
| Κινητό Τηλέφωνο Επικοινωνίας(*)   |                       |   |
|                                   |                       |   |

Εικόνα 48α – Στοιχεία Επικοινωνίας

Ωστόσο, στην περίπτωση που ως 'Σχολείο τελευταίας φοίτησης ' έχει **δηλωθεί** Ελληνικό Σχολείο Εξωτερικού(Εικόνα 39α), Σχολείο Δεύτερης Ευκαιρίας (Εικόνα 40α), Πρόσφυγες με ελλιπή δικαιολογητικά (Εικόνα 40β, ή πρόκειται για μαθητή που το τελευταίο έτος φοίτησης είναι πριν το 2013-14(εικόνα 47) στα στοιχεία επικοινωνίας θα ζητηθεί επιπρόσθετη πληροφορία που αφορά στην Δ/νση Κατοικίας του μαθητή, τον Τ.Κ. και την Πόλη-Περιοχή (Εικόνα 48β).

|                                   | Στοιχεία Επι | κοινωνίας       |
|-----------------------------------|--------------|-----------------|
| Διεύθυνση κατοικίας μαθητή(*)     | тк(*)        | Πόλη/Περιοχή(*) |
|                                   |              |                 |
| Η αίτηση εγγραφής γίνεται από:(*) |              |                 |
| Παρακαλώ επιλέξτε                 |              |                 |
| Κινητό Τηλέφωνο Επικοινωνίας(*)   |              |                 |
|                                   |              |                 |
|                                   |              |                 |

Εικόνα 486 – Στοιχεία Επικοινωνίας

Ειδικά για τις περιπτώσεις ΕΛΛΗΝΙΚΟ ΣΧΟΛΕΙΟ ΕΞΩΤΕΡΙΚΟΥ,ΞΕΝΟ ΣΧΟΛΕΙΟ ΕΞΩΤΕΡΙΚΟΥ, ΠΡΟΣΦΥΓΕΣ ΜΕ ΕΛΛΙΠΗ ΔΙΚΑΙΟΛΟΓΗΤΙΚΑ Ή ΠΟΛΙΤΕΣ ΤΡΙΤΩΝ ΧΩΡΩΝκαιΣΧΟΛΕΙΟ ΔΕΥΤΕΡΗΣ ΕΥΚΑΙΡΙΑΣ (ΣΔΕ)απαιτείται και η συμπλήρωση της Διεύθυνσης Δευτεροβάθμιας Εκπαίδευσης στην αρμοδιότητα της οποίας ανήκει η διεύθυνση διαμονής που έχει δηλωθεί (κόκκινο πλαίσιο, Εικόνα 48γ).

|                                                        | Στοιχεία Επι                | <b>κοινωνίας</b>                    |
|--------------------------------------------------------|-----------------------------|-------------------------------------|
| Διεύθυνση κατοικίας μαθητή(*)                          | тк(*)                       | Πόλη/Περιοχή(*)                     |
| Δ/νση Δ/θμιας Εκπ/σης (ΔΔΕ) στην ο                     | οποία ανήκει η διεύθυνση κα | ιτοικίας σας(*)                     |
| Πληκτρολογήστε τουλάχιστον 3 χ                         | αρακτήρες ή γράψτε ΔΔΕ      | για να εμφανιστούν όλες οι επιλογές |
|                                                        |                             |                                     |
| Η αίτηση εγγραφής γίνεται από:(*)                      |                             |                                     |
| Η αίτηση εγγραφής γίνεται από:(*)<br>Παρακαλώ επιλέξτε |                             |                                     |
| Η αίτηση εγγραφής γίνεται από:(*)<br>Παρακαλώ επιλέξτε |                             |                                     |

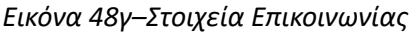

### Τοποθέτηση σε σχολείο άλλης Δ/νσης Δ/θμιαςΕκπ/σης (μετεγγραφή)

Σε περίπτωση που ο/η μαθητής/τρια έχει αλλάξει διεύθυνση κατοικίας και έχει δηλώσει αυτή την αλλαγή στο πληροφοριακό σύστημα myschool, καλείται να το δηλώσει κατά τη διαδικασία της εγγραφής του τσεκάροντας το πεδίο που φαίνεται στην πιο κάτω εικόνα (Εικόνα 49α).

| Τοποθέτηση σε σχολείο άλλης Δ/νσης Δ/θμιας Εκπ/σης                                                                                                    |
|----------------------------------------------------------------------------------------------------|
| Η διεύθυνση κατοικίας μου ανήκει ΣΕ ΑΛΛΗ Δ/νση Δ/θμιας Εκπ/σης από αυτή στην οποία ανήκει το<br>τελευταίο μου σχολείο φοίτησης. Η αλλαγή της διεύθυνσης κατοικίας μου έχει ΗΔΗ ΚΑΤΑΧΩΡΙΣΤΕΙ στο<br>Πληροφοριακό Σύστημα myschool. |
| Εικόνα 49α–Τοποθέτηση σε σχολείο άλλης Δ/νσης Δ/θμιαςΕκπ/σης                                                                                                    |

Όταν επιλέξει ότι η διεύθυνση κατοικίας ανήκει σε άλλη ΔΔΕ από αυτή του σχολείου τελευταίας φοίτησης, θα πρέπει να επιλέξει τη νέα ΔΔΕ, πληκτρολογώντας τρεις τουλάχιστον χαρακτήρες αυτής, και στη συνέχεια να την επιλέξει από τη λίστα που εμφανίζεται (Εικόνα 49β).

|                            | Τοποθέτηση σε σχολείο άλλης Δ/νσης Δ/θμιας Εκπ/σης                                                                                                    |
|----------------------------|----------------------------------------------------------------------------------------------------|
| ×                          | Η διεύθυνση κατοικίας μου ανήκει ΣΕ ΑΛΛΗ Δ/νση Δ/θμιας Εκπ/σης από αυτή στην οποία ανήκει το<br>τελευταίο μου σχολείο φοίτησης. Η αλλαγή της διεύθυνσης κατοικίας μου έχει ΗΔΗ ΚΑΤΑΧΩΡΙΣΤΕΙ στο<br>Πληοοφοριακό Σύστημα myschool. |
|                            |                                                                                                    |
| Δ/νσι                      | Δ/θμιας Εκπ/σης (ΔΔΕ) στην οποία ανήκει η διεύθυνση κατοικίας σας(*)                                                                                                    |
| Δ <b>/νσ</b> ι<br>ΑΤΤ      | Δ/θμιας Εκπ/σης (ΔΔΕ) στην οποία ανήκει η διεύθυνση κατοικίας σας(*)                                                                                                    |
| <b>Δ/νσ</b><br>ΑΤΤ<br>ΔΙΕΥ | ονημο το στημο ποροιουσταιο<br>Δ/θμιας Εκπ/σης (ΔΔΕ) στην οποία ανήκει η διεύθυνση κατοικίας σας(•)<br>-<br>ΘΥΝΣΗ Δ.Ε. ΑΝΑΤΟΛΙΚΗΣ ΑΤΤΙΚΗΣ                                                                                         |

Εικόνα 496–Επιλογή νέας Δ/νσης Δ/θμιαςΕκπ/σης)

Αν ο χρήστης δεν συμφωνεί με κάποιο στοιχείο τότε, επιλέγοντας , μπορεί να μεταβεί σε προηγούμενα βήματα, ώστε να προβεί στις απαραίτητες διορθώσεις.

Στην περίπτωση που τα στοιχεία που προβάλλονται είναι σωστά, τότε μπορεί να προχωρήσει

στο επόμενο βήμα επιλέγοντας

,ώστε να καταχωρίσει την αίτησή του.

# Βήμα 8°: Προεπισκόπηση Αίτησης (αίτηση για ΓΕ.Λ.)

Σε συνέχεια του προηγούμενου βήματος εμφανίζεται η προεπισκόπηση της Ηλεκτρονικής Αίτησης Εγγραφής του χρήστη, με βάση τις επιλογές του (Εικόνα 50α).

|                                        | Στοιχεία αιτούμενου                                                                                                    |
|----------------------------------------|----------------------------------------------------------------------------------------------------|
| <b>Ε</b> γγραφές                       | Ονομα Επώνυμο                                                                                                    |
| Ηλεκτρονική                            | Όνομα πατέρα Όνομα μητέρας                                                                                                    |
| Αίτηση Εγγραφής                        | Στοιχεία φοίτησης μαθητή                                                                                                    |
|                                        | Σχολικό έτος τελευταίας φοίτησης                                                                                                    |
| ΓΕΛ:                                   | 2019-2020                                                                                                    |
| eael@minedu.gov.gr                     | Σχολείο τελευταίας φοίτησης                                                                                                    |
| EDAA                                   | ΗΜΕΡΗΣΙΟ ΓΥΜΝΑΣΙΟ ΑΝΩΓΕΙΩΝ ΡΕΘΥΜΝΟΥ - ΣΤΑΥΡΑΚΕΙΟ                                                                                                    |
| 210 344 3913                           | Αποτέλεσμα φοίτησης                                                                                                    |
| e-epal@minedu.gov.gr                   | Προσωπικά Στοιχεία μαθητή                                                                                                    |
|                                        | Αριθμός Μητρώου Μαθητη                                                                                                    |
| Οι επιλογές μου                        |                                                                                                    |
|                                        | Όνομα μαθητή                                                                                                    |
| Τυπος Σχολείου στο νέο<br>σχολικό έτος |                                                                                                    |
| O'YONNO ELOC                           | Επώνυμο μαθητή                                                                                                    |
| TEA                                    | (1000)                                                                                                    |
| Τάξη φοίτησης στο νέο                  | Όνομα Πατέρα                                                                                                    |
| σχολικό έτος                           |                                                                                                    |
| Α' Λυκείου - ΗΜΕΡΗΣΙΟ                  | Όνομα Μητέρας                                                                                                    |
| Ξένη Οιώσσα                            |                                                                                                    |
|                                        | Ημερομηνία Γέννησης                                                                                                    |
| 1 Γαλλικά                              | 04/07/2005                                                                                                    |
| Συνοπτικός οδηνός                      | Στοιχεία Επικοινωνίας μαθητή                                                                                                    |
|                                        | Η αίτηση εγγραφής γίνεται από                                                                                                    |
| Οδηγίες χρήσης                         | Γανέα/Κηδεμόνα                                                                                                    |
|                                        | Τηλέφωνο επικοινωνίας                                                                                                    |
| Νομοθεσία                              | (SECOND)                                                                                                    |
|                                        | e-mail Επικοινωνίας                                                                                                    |
| Συχνές ερωτήσεις                       | (SECO)                                                                                                    |
| Χρήσιμα Έγγραφα                        | Υπεύθυνη Δήλωση Εννοαφής                                                                                                    |
|                                        | Διάβασα και Αποδίχομαι                                                                                                    |
|                                        | 2019/00/00 10 THE TROPHORD E THE ARRON B TROP AND ANTIPUTE ELEMANT THE IN ARRIVE TO ARR AND A TO ARR AND A TO |
|                                        | 2005) Υ.Α., όπως τροποποιήθηκε με την με αρ.πρωτ. 73111/ΓΔ4/12-06-2020 (Β' 2397/2020) Υ.Α., με ατομική μου ευθύνη                                                                                                    |
|                                        | και γνωρίζοντας τις κυρώσεις* που προβλέπονται από τις διατάξεις της παρ. 6 του άρθρου 22 του ν. 1599/1986 (Α΄75),                                                                                                    |
|                                        | δηλώνω ότι:                                                                                                    |
|                                        | α. σύμφωνα με το άρθρο 13 της ανωτέρω Υ.Α. είμαι ο/η νόμιμος/η κηδεμόνας του/της μαθητή/τριας.                                                                                                    |
|                                        | β. αποδέχομαι την ηλεκτρονική ενημέρωση για ζητήματα της πορείας φοίτησης του/της μαθητή/τριας. Η ηλεκτρονική                                                                                                    |
|                                        | διεύθυνση για την παραλαβή των ηλεκτρονικών μηνυμάτων και ο αριθμός του τηλεφώνου, στον οποίο θα                                                                                                    |
|                                        | αποστέλλονται τα σύντομα μηνύματα (SMS), είναι αυτά που έχω συμπληρώσει στα αντίστοιχα πεδία της παρούσας<br>αίτησης.                                                                                                    |
|                                        | γ. ο/η εγγραφόμενος/η μαθητής/τρια δεν φοπά σε άλλο Γενικό Λύκειο ή Επαγγελματικό Λύκειο ή σχολείο της                                                                                                    |
|                                        | Δευτεροβάθμιας Εκπαίδευσης οποιουδήποτε Υπουργείου ή σε σχολή της Τριτοβάθμιας Εκπαίδευση ή στο                                                                                                    |
|                                        |                                                                                                    |
|                                        | <b>Κ</b>                                                                                                    |
|                                        | τροποποίησης 🕨                                                                                                    |

Εικόνα 50α-Προεπισκόπηση Αίτησης πριν την Υποβολή

Πριν συνεχίσει ο χρήστης, καλείται να διαβάσει και να αποδεχθεί τους όρους της Υπεύθυνης Δήλωσης Εγγραφής όπως αυτοί ορίζονται στην παράγραφο Ε του άρθρου 9 περί Δικαιολογητικών Εγγραφής της με αριθμ. 79942/ΓΔ4/21-05-2019 (Β΄ 2005) Υ.Α., τσεκάροντας το αντίστοιχο πεδίο που υποδεικνύεται στην παρακάτω εικόνα με κόκκινο πλαίσιο (Εικόνα 50β).

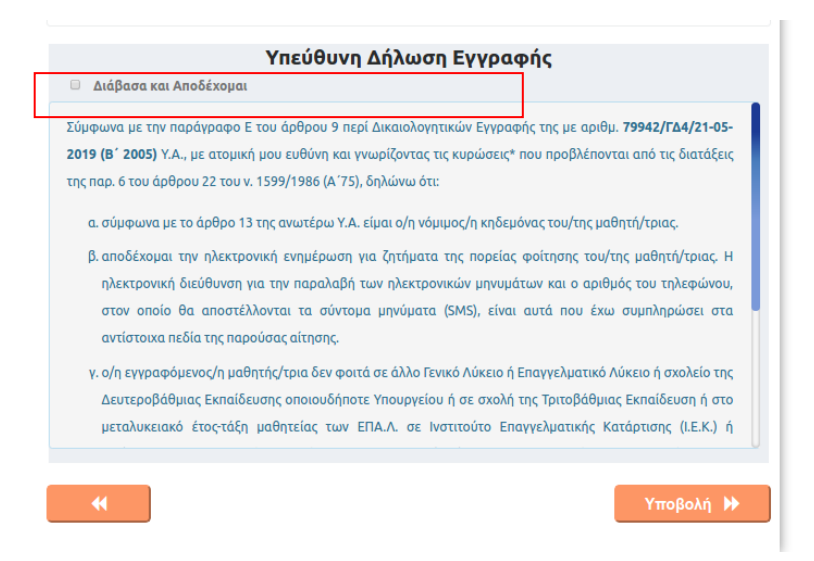

Εικόνα 506 –Αποδοχή όρων Υπεύθυνης Δήλωσης Εγγραφής

Ο χρήστης πατάει γποβολή >>> , ώστε να καταχωρίσει την αίτησή του.

Όταν η καταχώριση γίνεται με επιτυχία εμφανίζεται αντίστοιχο μήνυμα (Εικόνα 51α).

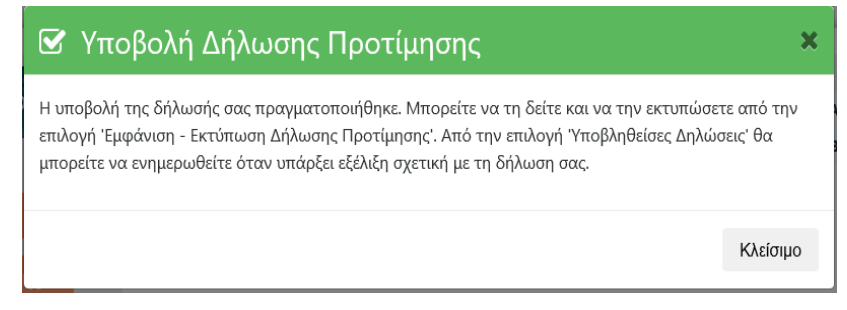

Εικόνα 51α-Μήνυμα Επιτυχούς Υποβολής Αίτησης

Εάν ο χρήστης δεν έχει δικαίωμα εγγραφής στην τάξη που έχει δηλώσει, εμφανίζεται και πάλι προειδοποιητικό μήνυμα και η αίτηση αυτή τη φορά δεν καταχωρίζεται (Εικόνα 51β).

| 🗹 Αποτυχία Υποβολής Δήλωσης Προτίμησης              | ×        |
|-----------------------------------------------------|----------|
| Δεν μπορείτε να εγγραφείτε στην τάξη που επιλέξατε. |          |
|                                                     | Κλείσιμο |
|                                                     |          |

Εικόνα 516-Μήνυμα Αποτυχίας Υποβολής Αίτησης

# Βήμα 9°:Εμφάνιση-Εκτύπωση Αίτησης Εγγραφής (αίτηση για ΓΕ.Λ.)

Με την επιτυχή ολοκλήρωση του προηγούμενου βήματος ο χρήστης έχει υποβάλει και επίσημα τηνΑίτηση Εγγραφής. Η δήλωσή τουείναι αποθηκευμένη στην εφαρμογή και μπορεί να την εμφανίσει ή να την εκτυπώσει επιλέγοντας το κουμπί *Έμφάνιση – Εκτύπωση Αίτησης* Εγγραφής' ή την επιλογή 'Οι αιτήσεις μου' (Εικόνα 52). Αυτό μπορεί να γίνει ακόμα και αν

αποσυνδεθεί από την εφαρμογή επιλέγοντας Άποσύνδεση' και συνδεθεί ξανά κάποια άλλη χρονική στιγμή.

|                                |                              | 🖹 Οι αιτήσεις μου |
|--------------------------------|------------------------------|-------------------|
| <b>Γε</b> γγραφές              |                              |                   |
| Ηλεκτρονική<br>Αίτηση Εγγραφής | 🔒 Ευφάνιση-Εκτύπκιση Αίτησης | ανδυάροπο         |
|                                | C stand successful and the   |                   |
| \$ 210 344 3911                |                              |                   |
| ✓ egel@minedu.gov.gr           |                              |                   |
| ΕΠΑΛ:                          |                              |                   |
| <b>\$</b> 210 344 3913         |                              |                   |
|                                |                              |                   |

Εικόνα 52-Εκτύπωση Αίτησης

Στην περίπτωση που ο χρήστης επιλέξει το 'Οιαιτήσεις μου' ή το 'Εμφάνιση – Εκτύπωση Αίτησης Εγγραφής', τότε η εφαρμογή τον οδηγεί στην προεπισκόπηση της λίστας με τις αιτήσεις που έχει υποβάλει (Εικόνα 53).

| <b>Γεννοσφέ</b> ς      | Οι αιτήσεις μου                                                                                                    |                                                                                      |                                        |                 |
|------------------------|----------------------------------------------------------------------------------------------------|--------------------------------------------------------------------------------------|----------------------------------------|-----------------|
| Ηλεκτρονική            | Έχουν υποβληθεί οι παρακάτω αι<br>μαθητή/-τριας για να δείτε αναλυτι                                                                                                    | τήσεις εγγραφής για το νέο σχολικό έτος.<br>κά την αίτηση ή/και να την εκτυπώσετε σε | Επιλέξτε το όνομα ή το ε<br>μορφή pdf. | πώνυμο του/της  |
| Αίτηση Εγγραφής        | Μπορείτε να διαγράψετε μία αίτης<br>γραμμή με το όνομα του/της μαθη                                                                                                    | τη επιλέγοντας το εικονίδιο του κάδου απο<br>τή/-τριας.                              | ορριμμάτων δεξιά του τύπ               | ου σχολείου στι |
| ΓΕΛ:                   | Επιλέξτε Νέα Αίτηση επάνω αριστ                                                                                                    | ερά, αν θέλετε να ξεκινήσετε την υποβολή                                             | νέας αίτησης.                          |                 |
| <b>L</b> 210 344 3911  |                                                                                                    | •••••••••••••••••••••••••••••••••••••••                                              |                                        |                 |
| ☑ egel@minedu.gov.gr   | Επώνυμο                                                                                                    | Όνομα                                                                                | Τύπος Σχολ                             | είου            |
| ΕΠΑΛ:                  |                                                                                                    |                                                                                      | ΓΕΛ                                    | 匬               |
| <b>\$</b> 210 344 3913 |                                                                                                    |                                                                                      |                                        |                 |
| e-epal@minedu.gov.gr   | ( and a second second sec |                                                                                      | <b>FEA</b>                             | Ŵ               |
|                        |                                                                                                    |                                                                                      | ГЕЛ                                    | 圃               |
| Συνοπτικός οδηγός      | 1000000                                                                                                    |                                                                                      | ΓΕΛ                                    | Ē               |
|                        | 1000000                                                                                                    |                                                                                      | ΕΠΑΛ                                   | 圃               |
| Οδηγίες χρήσης         |                                                                                                    |                                                                                      |                                        | ~               |

Εικόνα 53-Υποβληθείσες Αιτήσεις

# Σε αυτό το σημείο, εάν ο χρήστης επιλέξει το όνομα του μαθητή, προβάλλεται η Ηλεκτρονική Αίτηση Εγγραφής,όπως φαίνεται στην παρακάτω εικόνα.

|                             |                         |                             | ΕΠΑΛ                                    | 圃    |
|-----------------------------|-------------------------|-----------------------------|-----------------------------------------|------|
| Αριθμός Αίτησης Εγγραφής    |                         | Υποβλήθηκε                  | 200000000000000000000000000000000000000 |      |
| σε ΕΠΑΛ                     |                         |                             |                                         |      |
|                             | Στοιχεία                | Αιτούμενου                  |                                         |      |
| Όνομα                       |                         | Επώνυμο                     |                                         |      |
| Όνομα πατέρα                |                         | Όνομα μητέρας               |                                         |      |
|                             | Στοιχεία Φα             | ίτησης Μαθητή               |                                         |      |
| Σχολείο τελευταίας φοίτησης | 1ο ΗΜΕΡΗΣΙΟ ΕΠΑΛ        | Σχολικό έτος τελευταίας     | 2019-2020                               |      |
|                             | ΑΓΙΩΝ ΑΝΑΡΓΥΡΩΝ         | φοίτησης                    |                                         |      |
|                             | Προσωπικά               | Στοιχεία Μαθητή             |                                         |      |
| Όνομα μαθητή                |                         | Επώνυμο μαθητή              |                                         |      |
| Όνομα Πατέρα                |                         | Όνομα Μητέρας               |                                         |      |
| Ημερομηνία Γέννησης         | 25/07/2003              | Αριθμός Μητρώου             |                                         |      |
|                             | Στοιχεία                | Επικοινωνίας                |                                         |      |
| Αίτηση από:                 | Γονέα/Κηδεμόνα          | Τηλέφωνο Επικοινωνίας       |                                         |      |
| e-mail                      |                         |                             |                                         |      |
|                             | Επιλεχθ                 | έντα Σχολεία                |                                         |      |
| Τάξη φοίτησης για το νέο    | Г                       |                             |                                         |      |
| σχολικό έτος                |                         |                             |                                         |      |
| Ειδικότητα φοίτησης για το  | Τεχνικός Ηλεκτρολογικών | Συστημάτων, Εγκαταστάσεων κ | αι Δικτύων                              |      |
| νέο σχολικό έτος            |                         |                             |                                         |      |
| Σειρά Πρ                    | οτίμησης                | Επιλογή ΕΠΑΛ                |                                         |      |
| :                           | 1                       | 1ο ΗΜΕΡΗΣΙΟ ΕΠΑΛ ΑΓΙΩΙ      | Ν ΑΝΑΡΓΥΡΩΝ                             |      |
|                             |                         |                             |                                         |      |
| 🖋 Επεξεργασία               |                         |                             | 🖨 Εκτύι                                 | τωση |

Εικόνα 54–Προεπισκόπηση Αίτησης

### Ο χρήστης έχει τις παρακάτω δυνατότητες:

### Εκτύπωση

Επιλέγοντας «Εκτύπωση» η Ηλεκτρονική Αίτηση Εγγραφήςαποθηκεύεται στον υπολογιστή σας σε μορφή pdf, ώστε να είναι δυνατή η εκτύπωσή της (Εικόνα 55).

# Ηλεκτρονική Αίτηση Εγγραφής σε ΕΠΑΛ με αριθμό αίτησης: / 20-03-21 (ώρα: 18:32:39)

|                          | Στοιχε                   | ία Αιτούμενου           |                       |
|--------------------------|--------------------------|-------------------------|-----------------------|
| Όνομα:                   | (0001000000              | Επώνυμο:                | 0000                  |
| Όνομα πατέρα:            | 19871100                 | Όνομα μητέρας:          | (1000)                |
|                          | Στοιχεία Φ               | Φοίτησης Μαθητή         |                       |
| Σχ.έτος τελευταίας φοίτη | וסחכ: <b>2019-2020</b>   |                         |                       |
| Σχολείο τελευταίας φοίτι | ןσης: <b>1ο ΗΜΕΡΗΣΙΟ</b> | ΕΠΑΛ ΑΓΙΩΝ ΑΝΑΡΓΥΡ      | ΩΝ                    |
|                          | Προσωπικά                | ά Στοιχεία Μαθητή       |                       |
| Όνομα μαθητή:            | (850,676)                | Επώνυμο μαθητή:         | (852)(172)            |
| Όνομα πατέρα:            | (10)000                  | Όνομα μητέρας:          | 000000                |
| Ημ/νία γέννησης:         | 25-07-2003               | Αριθμός Μητρώου:        | 000                   |
|                          | Στοιχείο                 | α Επικοινωνίας          |                       |
| Αίτηση από:              | Γονέα/Κηδεμόνα           | Τηλ. επικ/νίας:         | (87770-000)           |
| e-mail επικοινωνίας:     | 080.00                   |                         |                       |
|                          | Επιλεχ                   | θέντα σχολεία           |                       |
| Τάξη εγγραφής:           | Γ' Λυκείου               |                         |                       |
| Ειδικότητα Επιλογής:     | Τεχνικός Ηλεκτρολογ      | ικών Συστημάτων, Εγκαι  | ταστάσεων και Δικτύων |
| (Τομέας ειδικότητας:     | Τομέας Ηλεκτρολογίας,    | Ηλεκτρονικής και Αυτομα | τισμού)               |
| Σειρά προτίμησης         | ΕΠΑΛ επιλογής            |                         |                       |
| 1                        | 1ο ΗΜΕΡΗΣΙΟ ΕΠΑΛ Α       | ΑΓΙΩΝ ΑΝΑΡΓΥΡΩΝ         |                       |

#### Υπεύθυνη Δήλωση Εγγραφής

Σύμφωνα με την παράγραφο Ε του άρθρου 9 περί Δικαιολογητικών Εγγραφής της με αριθμ. 79942/ΓΔ4/21-05-2019 (Β΄ 2005) Υ.Α., όπως τροποποιήθηκε με την με αρ.πρωτ. 73111/ΓΔ4/12-06-2020 (Β΄ 2397/2020) Υ.Α., με ατομική μου ευθύνη και γνωρίζοντας τις κυρώσεις\* που προβλέπονται από τις διατάξεις της παρ. 6 του άρθρου 22 του ν. 1599/1986 (Α΄75), δηλώνω ότι:

α. σύμφωνα με το άρθρο 13 της ανωτέρω Υ.Α. είμαι ο/η νόμιμος/η κηδεμόνας του/της μαθητή/τριας

β. αποδέχομαι την ηλεκτρονική ενημέρωση για ζητήματα της πορείας φοίτησης του/της μαθητή/τριας. Η ηλεκτρονική

Εικόνα 55-Εκτυπωμένη Αίτηση

# Προσοχή:

**1.** Στην Ηλεκτρονική Αίτηση Εγγραφής σε μορφή PDF φαίνεται ο αριθμός της δήλωσης καθώς και η ώρα που υποβλήθηκε. Αυτός ο αριθμός στην ουσία είναι ο **αριθμός πρωτοκόλλου** της αίτησης.

**2.** Σε περίπτωση διαγραφής της Ηλεκτρονικής Αίτησης Εγγραφής από τον αιτούμενο, η αίτηση και ο αριθμός της διαγράφονται από το σύστημα και πρέπει να υποβληθεί νέα αίτηση.

# Επεξεργασία

Επιλέγοντας «Επεξεργασία» η εφαρμογή οδηγεί τον χρήστη πίσω στο 5° Βήμα, όπου αρχικά επέλεξε την τάξη στην οποία θα φοιτήσει ο/η μαθητής/τρια. Έτσι, δίνεται η δυνατότητα στον χρήστη να διορθώσει την αίτησή του, ακολουθώντας διαδοχικά τα βήματα που προαναφέρθηκαν.

# • Διαγραφή

Επιλέγοντας το εικονίδιο του κάδου 💼 που βρίσκεται δίπλα στο όνομα του μαθητή, η εφαρμογή δίνει τη δυνατότητα διαγραφής της Ηλεκτρονικής Αίτησης Εγγραφής. Μετά την επιλογή του εικονιδίου, η εφαρμογή προβάλλει στον χρήστη το παρακάτω παράθυρο:

| 🗙 Διαγραφή Δήλωσης Προτίμη                          | ισης                           | ,   |
|-----------------------------------------------------|--------------------------------|-----|
| Επιλέξατε να διαγράψετε τη δήλωση προτίμησης σας. Π | Ιαρακαλούμε επιλέξτε Επιβεβαίω | υση |
|                                                     |                                |     |

Εικόνα 56-Μήνυμα Διαγραφής Αίτησης

Για την ακύρωση της παραπάνω ενέργειας ο αιτούμενος πρέπει να επιλέξει «Ακύρωση» ή αν πραγματικά θέλει να διαγράψει την αίτηση επλέγει «Επιβεβαίωση».

Επισημαίνεται ότι <u>η δυνατότητα διαγραφής της Ηλεκτρονικής Αίτησης Εγγραφής</u> <u>υπάρχει μόνο την περίοδο κατά την οποία είναι ενεργή η εφαρμογή</u>.

# Βήμα 10°: Δημιουργία Νέας Αίτησης (αίτηση για ΓΕ.Λ.)

Για τη δημιουργία-υποβολή **Νέας Αίτησης Ηλεκτρονικής Αίτησης Εγγραφής**, ο χρήστης θα πρέπει να επιλέξει *'Νέα Αίτηση'* (κόκκινο πλαίσιο, Εικόνα57). Αυτή η ενέργεια οδηγεί τον χρήστη στην αρχική σελίδα της εφαρμογής δίνοντάς του τη δυνατότητα να υποβάλει μια νέα αίτηση.

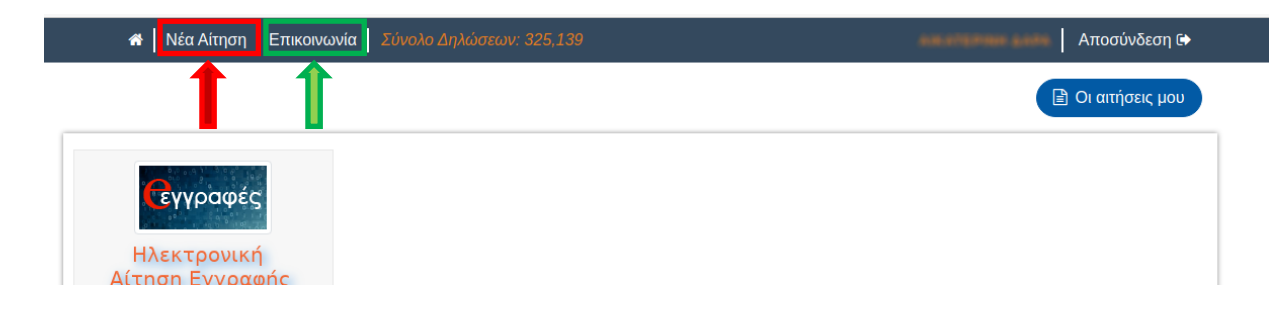

Εικόνα 57 –Δημιουργία Νέας Αίτησης

**Σε περίπτωση που αντιμετωπίζετε οποιοδήποτε πρόβλημα μπορείτε να επικοινωνήσετε με την ομάδα υποστήριξης της εφαρμογής επιλέγοντας «Επικοινωνία»** (πράσινο πλαίσιο,Εικόνα 57).

# Ενημέρωση σχετικά με το αποτέλεσμα της Ηλεκτρονικής Αίτησης Εγγραφής

Οι μαθητές/-τριες που υπέβαλαν Ηλεκτρονική Αίτηση Εγγραφής για τα ΕΠΑ.Λ. ή ΓΕ.Λ. ενημερώνονται σχετικά με το αποτέλεσμα του αιτήματός τους μέσω της ηλεκτρονικής πλατφόρμας <u>e-eggrafes.minedu.gov.gr</u>.

Το αποτέλεσμα της Ηλεκτρονικής Αίτησης Εγγραφής είτε είναι *θετικό*, όποτε ο/η ενδιαφερόμενος/-η καλείται να προσέλθει εντός των προβλεπόμενων ημερομηνιών στο σχολείο που επιλέχτηκε, προσκομίζοντας τα απαραίτητα δικαιολογητικά, ώστε να ολοκληρωθεί η εγγραφή του/της, είτε είναι *αρνητικό*, οπότε ο ενδιαφερόμενος/-η καλείται να επικοινωνήσει άμεσα με τη σχολική μονάδα που ανήκει ή που υπέβαλε αίτηση, προκειμένου να διερευνηθεί εκ νέου η δυνατότητα εγγραφής του.

Για την ενημέρωση σχετικά με τα αποτελέσματα της Ηλεκτρονικής Αίτησης Εγγραφής μέσω της εφαρμογής <u>e-eggrafes.minedu.gov.gr</u>, οι ενδιαφερόμενοι, αφού πρώτα συνδεθούν με τους κωδικούς ΓΓΠΣ (taxis) στην παραπάνω εφαρμογή (όπως έκαναν αρχικά για να υποβάλουν την αίτηση), θα πρέπει να πατήσουν το κουμπί "*Οιαιτήσεις μου*", όπως φαίνεται στην παρακάτω εικόνα:

|                                | 📄 Οι αιτήσεις μου                                                                                                    |
|--------------------------------|----------------------------------------------------------------------------------------------------|
|                                | Στοιχεία γονέα-κηδεμόνα                                                                                                    |
| <b>(ε</b> γγραφές              | Όλα τα πεδία που συνοδεύονται από (*) είναι <b>απαραίτητο να συμπληρωθούν</b> .                                                                      |
| Ηλεκτρονική<br>Αίτηση Εγγραφής | Όνομα(*)                                                                                                    |
| E <b>A:</b>                    | Επώνυμο(*)                                                                                                    |
| egel@minedu.gov.gr             | Πατρώνυμο                                                                                                    |
| <b>ΤΑΛ:</b><br>210 344 3913    |                                                                                                    |
| e-epal@minedu.gov.gr           | Μητρώνυμο(*)                                                                                                    |
| Συνοπτικός οδηγός              | 4 Αριθμός παιδιών που βρίσκονται στην επιμέλειά μου και έχουν δικαίωμα να εγγραφούν ή/και να επανεγγραφούν σε ΕΠΑΛ ή ΓΕΛ                             |
| Οδηγίες χρήσης                 | Έχω εξουσιοδοτηθεί από το ΥΠΑΙΘ για την υποβολή αιτήσεων υποψήφιων μαθητών που βρίσκονται σε κέντρ κοινωνικής πρόνοιας ή κέντρα φιλοξενίας προσφύγων |
| Νομοθεσία                      | 2υνεχεία                                                                                                    |

(Εικόνα 58-Υποβληθείσες Αιτήσεις)

| <ul> <li>Γεγγραφές</li> <li>Ηλεκτρονική</li> <li>Αίτηση Εγγραφής</li> <li>ΓΕΛ:</li> <li>210 344 3911</li> </ul> | Οι αιτήσεις μου<br>Έχουν υποβληθεί οι παρακάτω α<br>μαθητή/-τριας για να δείτε αναλυτι<br>Μπορείτε να διαγράψετε μία αίτηι<br>γραμμή με το όνομα του/της μαθη<br>Επιλέξτε <i>Νέα Αίτηση</i> επάνω αριστ | ιιτήσεις εγγραφής για το νέο σχολικό έτος.<br>ικά την αίτηση ή/και να την εκτυπώσετε σε<br>ση επιλέγοντας το εικονίδιο του κάδου απ<br>ιτή/-τριας.<br>τερά, αν θέλετε να ξεκινήσετε την υποβολή | . Επιλέξτε το όνομα ή το επ<br>μορφή pdf.<br>ορριμμάτων δεξιά του τύπο<br>η νέας αίτησης. | τώνυμο του/της<br>υ σχολείου στη |
|----------------------------------------------------------------------------------------------------|----------------------------------------------------------------------------------------------------|----------------------------------------------------------------------------------------------------|-------------------------------------------------------------------------------------------|----------------------------------|
| egel@minedu.gov.gr                                                                                              | Επώνυμο                                                                                                    | Όνομα                                                                                                    | Τύπος Σχολε                                                                               | ίου                              |
| ЕПАЛ:                                                                                                    | (200000)                                                                                                    | 100000                                                                                                    | ΓΕΛ                                                                                       | 匬                                |
| <ul> <li>210 344 3913</li> <li>e-epal@minedu.gov.gr</li> <li>Συνοπτικός οδηγός</li> </ul>                       |                                                                                                    | (0000000)                                                                                                    | ГЕЛ                                                                                       | 匬                                |
|                                                                                                    | (2000000)                                                                                                    |                                                                                                    | ΓΕΛ                                                                                       | 匬                                |
|                                                                                                    | (000000)                                                                                                    |                                                                                                    | ΓΕΛ                                                                                       | 圃                                |

(Εικόνα 59 –Επιλογή Υποβληθείσας Αίτησης)

Στην επόμενη σελίδα ο χρήστης μπορεί να δει σε μορφή λίστας τις αιτήσεις που έχει υποβάλει. Προκειμένου να ενημερωθεί για το αποτέλεσμα μιας αίτησης, <u>αρκεί να πατήσει</u> <u>πάνω στο όνομα ενός/μιας μαθητή/-τριας,</u>ώστε να αναπτυχθούν τα αναλυτικά στοιχεία και το αποτέλεσμα της σχετικής αίτησης.

|                                                                                                    |                                                                                  |                                                                                                    | EHAA      |  |  |
|----------------------------------------------------------------------------------------------------|----------------------------------------------------------------------------------|----------------------------------------------------------------------------------------------------|-----------|--|--|
| Η αίτησή σας ικανοποιήθηκε. Έχετε επιλεγεί για να εγγραφείτε στο 1ο ΗΜΕΡΗΣΙΟ ΕΠΑΛ ΑΓΙΩΝ<br>ΑΝΑΡΓΥΡΩΝ. Παρακαλείστε να προσέλθετε ΑΜΕΣΑ στο σχολείο για να προχωρήσει η διαδικασία<br>εγγραφής σας σε αυτό, προσκομίζοντας τα απαραίτητα δικαιολογητικά. Διεύθυνση σχολείου: ΣΗΤΕΙΑΣ<br>4, Τηλέφωνο σχολείου: 2108542200<br>Ενημερωτικό Μήνυμα Σχετικά με την αίτηση του μαθητή |                                                                                  |                                                                                                    |           |  |  |
| εξυπηρετήσει η σχολική μονάδα, θα πραγματοποιηθεί <b>δημόσια κλήρωση</b> ώστε να καλυφθεί ο προβλεπόμενος<br>ανώτατος αριθμός μαθητών/τριών. Επικοινωνήστε με τη σχολική μονάδα στην οποία κατανεμηθήκατε για να<br>ενημερωθείτε.                                                                                                    |                                                                                  |                                                                                                    |           |  |  |
| Αριθμος Αιτησης Εγγραφης                                                                                                    |                                                                                  | τποβληθηκε                                                                                                    |           |  |  |
|                                                                                                    |                                                                                  |                                                                                                    |           |  |  |
| σε ΕΠΑΛ                                                                                                    |                                                                                  |                                                                                                    |           |  |  |
| σε El IAΛ                                                                                                    | Στοιχεία                                                                         | x Αιτούμενου                                                                                                    |           |  |  |
| σε ΕΠΑΛ<br>Όνομα                                                                                                    | Στοιχεία                                                                         | <b>χ Αιτούμενου</b><br>Επώνυμο                                                                                                    |           |  |  |
| σε ΕΠΑΛ<br>Όνομα<br>Όνομα πατέρα                                                                                                    | Στοιχεία                                                                         | <b>α Αιτούμενου</b><br>Επώνυμο<br>Όνομα μητέρας                                                                                                    |           |  |  |
| σε ΕΠΑΛ<br>Όνομα<br>Όνομα πατέρα                                                                                                    | Στοιχεία<br>Στοιχεία Φι                                                          | α Αιτούμενου<br>Επώνυμο<br>Όνομα μητέρας<br>οίτησης Μαθητή                                                                                              |           |  |  |
| σε ΕΠΑΛ<br>Όνομα<br>Όνομα πατέρα<br>Σχολείο τελευταίας φοίτησης                                                                                                    | Στοιχεία<br>Στοιχεία Φα<br>1ο ΗΜΕΡΗΣΙΟ ΕΓΙΑΛ                                     | κ Αιτούμενου<br>Επώνυμο<br>Όνομα μητέρας<br>οίτησης Μαθητή<br>Σχολικό έτος τελευταίας                                                                   | 2019-2020 |  |  |
| σε ΕΠΑΛ<br>Όνομα<br>Όνομα πατέρα<br>Σχολείο τελευταίας φοίτησης                                                                                                    | Στοιχεία<br>Στοιχεία Φα<br>1ο ΗΜΕΡΗΣΙΟ ΕΠΑΛ<br>ΑΓΙΩΝ ΑΝΑΡΓΥΡΩΝ                   | α Αιτούμενου<br>Επώνυμο<br>Όνομα μητέρας<br>οίτησης Μαθητή<br>Σχολικό έτος τελευταίας<br>φοίτησης                                                       | 2019-2020 |  |  |
| σε ΕΠΑΛ<br>Όνομα<br>Όνομα πατέρα<br>Σχολείο τελευταίας φοίτησης                                                                                                    | Στοιχεία<br>Δ<br>Στοιχεία Φα<br>1ο ΗΜΕΡΗΣΙΟ ΕΠΑΛ<br>ΑΓΙΩΝ ΑΝΑΡΓΥΡΩΝ<br>Προσωτικά | Α Αιτούμενου<br>Επώνυμο<br>Όνομα μητέρας<br>οίτησης Μαθητή<br>Σχολικό έτος τελευταίας<br>φοίτησης<br>Στοιχεία Μαθητή                                    | 2019-2020 |  |  |
| σε ΕΠΑΛ<br>Όνομα<br>Όνομα πατέρα<br>Σχολείο τελευταίας φοίτησης<br>Όνομα μαθητή                                                                                                    | Στοιχεία<br>Δ<br>Στοιχεία Φα<br>1ο ΗΜΕΡΗΣΙΟ ΕΠΑΛ<br>ΑΓΙΩΝ ΑΝΑΡΓΥΡΩΝ<br>Προσωπικά | Α Αιτούμενου<br>Επώνυμο<br>Όνομα μητέρας<br>οίτησης Μαθητή<br>Σχολικό έτος τελευταίας<br>φοίτησης<br>Στοιχεία Μαθητή<br>Επώνυμο μαθητή                  | 2019-2020 |  |  |
| σε ΕΠΑΛ<br>Όνομα<br>Όνομα πατέρα<br>Σχολείο τελευταίας φοίτησης<br>Ονομα μαθητή<br>Όνομα Πατέρα                                                                                                    | Στοιχεία<br>Στοιχεία Φα<br>1ο ΗΜΕΡΗΣΙΟ ΕΠΑΛ<br>ΑΓΙΩΝ ΑΝΑΡΓΥΡΩΝ<br>Προσωπικά      | Α Αιτούμενου<br>Επώνυμο<br>Όνομα μητέρας<br>Οίτησης Μαθητή<br>Σχολικό έτος τελευταίας<br>φοίτησης<br>Στοιχεία Μαθητή<br>Επώνυμο μαθητή<br>Όνομα Μητέρας | 2019-2020 |  |  |

(Εικόνα 60–Προεπισκόπηση Υποβληθείσας Αίτησης και Αποτελέσματος Τοποθέτησης)

Επιλέγοντας το όνομα του/της μαθητή/-τριας που αντιστοιχεί η αίτηση, προβάλλεται η παρακάτω εικόνα, που ενημερώνει τον/την μαθητή/-τρια σχετικά με το αποτέλεσμα της κατανομής που αφορά την αίτησή του/της.

# Μηνύματα αποτελέσματος για μαθητές ΕΠΑ.Λ.

Στο πλαίσιο «Ενημερωτικό Μήνυμα Σχετικά με την αίτηση του μαθητή» μπορούν να εμφανιστούν τα ακόλουθα μηνύματα σχετικά με την επιτυχημένη ή όχι κατανομή του μαθητή:

| Επιτυχημένη Κατανομή<br>της Αίτησης | 1. | Η αίτησή σας ικανοποιήθηκε. Έχετε επιλεγεί για να εγγραφείτε στο <όνομα_σχολείου>. Παρακαλείστε να επικοινωνήσετε/να προσέλθετε ΑΜΕΣΑ στο σχολείο για να ενημερωθείτε γιατη διαδικασία εγγραφής σας σε αυτό, προσκομίζοντας τυχόν απαραίτητα δικαιολογητικά. Διεύθυνση σχολείου: <διεύθυνση>, Τηλέφωνο σχολείου: <τηλέφωνο>.                                      |
|-------------------------------------|----|----------------------------------------------------------------------------------------------------|
| Ανεπιτυχής Κατανομή<br>της Αίτησης  | 2. | Δεν έχετε ακόμα τοποθετηθεί σε σχολείο λόγω μη τελικού<br>αποτελέσματος προαγωγής. Μόλις καθοριστεί το τελικό<br>αποτέλεσμα προαγωγής ή απόρριψης θα ενημερωθείτε για το<br>σχολείο τοποθέτησής σας ή για υποβολή νέας αίτησης εγγραφής.<br>Η αίτηση σας δεν είναι έγκυρη (διότι δεν είναι δυνατή η εγγραφή<br>σας στην τάξη που δηλώσατε) λόγω του αποτελέσματος |
|                                     | 4. | προαγωγής. Παρακαλείστε να διαγράψετε την αίτηση και να<br>υποβάλετε νέα στην επόμενη φάση αιτήσεων.<br>Η αίτησή σας δεν ικανοποιήθηκε. Μπορείτε να κάνετε νέα αίτηση                                                                                                    |
|                                     |    | στην επόμενη περίοδο δηλώσεων προτίμησης.                                                                                                    |
|                                     | 5. | Δεν έχει καταχωριστεί το αποτέλεσμα προαγωγής σας.<br>Παρακαλείστε να επικοινωνήσετε με τον/τη Διευθυντή/-ντρια του<br>σχολείου, το οποίο δηλώσατε ως τελευταίο σχολείο φοίτησης.                                                                                                    |

Όπως φαίνεται από τον παραπάνω πίνακα:

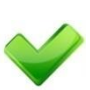

Για την περίπτωση του 1<sup>ου</sup> μηνύματος έχουμε επιτυχημένη κατανομή της αίτησης του/της μαθητή/-τριας από το σύστημα.Προσοχή: Επιπλέον του μηνύματος κατανομής θα εμφανιστεί επίσης το ακόλουθο μήνυμα:

«Σας <επισημαίνουμε ότι σε περίπτωση που οι αιτήσεις ξεπερνούν τον αριθμό μαθητών/τριών που μπορεί να εξυπηρετήσει η σχολική μονάδα, θα πραγματοποιηθεί δημόσια κλήρωση ώστε να καλυφθεί ο προβλεπόμενος ανώτατος αριθμός μαθητών/τριών. Επικοινωνήστε με τη σχολική μονάδα στην οποία κατανεμηθήκατε για να ενημερωθείτε.»

**Επισήμανση**: η επιτυχής κατανομή από το σύστημα δεν συνεπάγεται αναγκαστικά τη δυνατότητα εγγραφής στο συγκεκριμένο τμήμα. Θα πρέπει να γίνει άμεσα επικοινωνία με τη σχολική μονάδα κατανομής για περαιτέρω ενημέρωση, όπως για παράδειγμα την ύπαρξη πιθανότητας δημόσιας κλήρωσης. Ο /η μαθητής/-τρια θα

πρέπει να μεταβεί, εντός των προβλεπόμενων ημερομηνιών, στο σχολείο που κατανεμήθηκε, προσκομίζοντας τα απαραίτητα δικαιολογητικά.

- Για την περίπτωση του 2<sup>ου</sup>, 3<sup>ου</sup>, 4<sup>ου</sup>και 5<sup>ου</sup> μηνύματος έχουμε ανεπιτυχή κατανομή της αίτησης του/της μαθητή/-τριας.
  - Η περίπτωση του 2<sup>ου</sup> μηνύματος εμφανίζεται στους μαθητές για τους οποίους δεν έχει καθοριστεί ακόμα το τελικό αποτέλεσμα προαγωγής. Στην περίπτωση αυτή ανήκουν μαθητές οι οποίοι έχουν παραπεμφθεί σε επαναληπτικές εξετάσεις. Μόλις υπάρχει οριστικό αποτέλεσμα, οι μαθητές/τριες θα ενημερωθούν με νεότερο μήνυμα είτε για επιτυχή τοποθέτησή τους είτε για ανεπιτυχή τοποθέτηση και αναγκαιότητας υποβολής νέας αίτησης στην επόμενη περίοδο αιτήσεων.

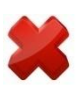

- Η περίπτωση του 3<sup>ου</sup> μηνύματος εμφανίζεται στους μαθητές που παραπέμφθηκαν σε επαναληπτικές εξετάσεις και δεν κατάφεραν να προαχθούν στην τάξη που αιτήθηκαν. Αυτοί/-ες οι μαθητές/-τριες θα πρέπει να διαγράψουν την αίτησή τους και να υποβάλουν νέα στην επόμενη φάση αιτήσεων και στη σωστή τάξη.
- Η περίπτωση του 4<sup>ου</sup> μηνύματος εμφανίζεται στους/στις μαθητές/-τριες που εκτός των περιπτώσεων που περιγράφονται στο 2°, 3° και 5° μήνυμα, η αίτησή τους δεν ικανοποιήθηκε (για παράδειγμα λόγω μη διαθέσιμων θέσεων στο τμήμα επιλογής). Αυτοί/-ες οι μαθητές/-τριες θα πρέπει να διαγράψουν την αίτησή τους και να υποβάλουν νέα στην επόμενη φάση αιτήσεων.
- Η περίπτωση του 5<sup>ου</sup> μηνύματος εμφανίζεται στους μαθητές για τους οποίους δεν έχει καθοριστεί ακόμα το τελικό αποτέλεσμα προαγωγής. Στην περίπτωση αυτή μπορεί να ανήκουν μαθητές για τους οποίους δεν έχει ενημερωθεί το τελικό αποτέλεσμα φοίτησης στο Πληροφοριακό Σύστημα myschool του αντίστοιχου σχολείου τρέχουσας φοίτησης

### Μηνύματα αποτελέσματος για μαθητές ΓΕ.Λ.

Στο πλαίσιο «Ενημερωτικό Μήνυμα Σχετικά με την αίτηση του μαθητή» μπορούν να εμφανιστούν τα ακόλουθα μηνύματα σχετικά με την επιτυχημένη ή όχι κατανομή του μαθητή:

| Επιτυχημένη Κατανομή<br>της Αίτησης | 1. | Η αίτησή σας ικανοποιήθηκε. Έχετε επιλεγεί για να εγγραφείτε στο <όνομα_σχολείου>. Παρακαλείστε να επικοινωνήσετε/να προσέλθετε ΑΜΕΣΑ στο σχολείο για να ενημερωθείτε για τη διαδικασία εγγραφής σας σε αυτό, προσκομίζοντας τυχόν απαραίτητα δικαιολογητικά. Διεύθυνση σχολείου: <διεύθυνση>, Τηλέφωνο σχολείου: <τηλέφωνο>.                    |
|-------------------------------------|----|----------------------------------------------------------------------------------------------------|
| Ανεπιτυχής Κατανομή<br>της Αίτησης  | 2. | Η <όνομα_ΔΔΕ> στην οποία ανήκετε ΔΕΝ σας έχει τοποθετήσει σε<br>σχολική μονάδα. Παρακαλείστε να επικοινωνήστε με την οικεία<br>Διεύθυνση Δευτεροβάθμιας Εκπαίδευσης.<br>Δεν έχετε ακόμα τοποθετηθεί σε σχολείο λόγω μη τελικού<br>αποτελέσματος προαγωγής. Μόλις καθοριστεί το τελικό<br>αποτέλεσμα προαγωγής ή απόρριψης θα ενημερωθείτε για το |
|                                     | Δ  | σχολείο τοποθέτησής σας ή για υποβολή νέας αίτησης εγγραφής.                                                                                                    |
|                                     |    | σας στην τάξη που δηλώσατε λόγω του αποτελέσματος<br>προαγωγής.Παρακαλείστενα διαγράψετε την αίτηση και να                                                                                                    |
|                                     | 5. | οποραλετε νεα στην επομενή φασή απησεών.                                                                                                    |
|                                     |    | Παρακαλείστε να επικοινωνήσετε με τον/τη Διευθυντή/-ντρια του<br>σχολείου, το οποίο δηλώσατε ως τελευταίο σχολείο φοίτησης.                                                                                                    |

Όπως φαίνεται από τον παραπάνω πίνακα:

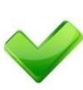

 Για την περίπτωση του 1<sup>ου</sup> μηνύματος έχουμε επιτυχημένη κατανομή της αίτησης του/της μαθητή/-τριας.

 Για την περίπτωση του2<sup>ου</sup>, 3<sup>ου</sup>, 4<sup>ου</sup>και 5<sup>ου</sup>μηνύματος έχουμε ανεπιτυχή κατανομή της αίτησης του/της μαθητή/-τριας.

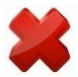

- Η περίπτωση του 2<sup>ου</sup> μηνύματος εμφανίζεται στους μαθητές που η τοποθέτησή τους από την οικεία ΔΔΕ εκκρεμεί ακόμα. Είναι πιθανή η τοποθέτησή τους μετά την ολοκλήρωση της επόμενης περιόδου αιτήσεων.
- Η περίπτωση του 3<sup>ου</sup> μηνύματος εμφανίζεται στους/στις μαθητές/-τριες που δεν υπάρχει διαθέσιμο οριστικό αποτέλεσμα προαγωγής ή απόλυσης την τρέχουσα σχολική χρονιά (για παράδειγμα παραπεμπόμενοι μαθητές). Μόλις υπάρχει οριστικό αποτέλεσμα, οι μαθητές/τριες θα ενημερωθούν με νεότερο μήνυμα είτε για επιτυχή τοποθέτησή τους είτε για ανεπιτυχή τοποθέτηση και αναγκαιότητας υποβολής νέας αίτησης στην επόμενη περίοδο αιτήσεων.
- Η περίπτωση του 4<sup>ου</sup> μηνύματος εμφανίζεται στους μαθητές που παραπέμφθηκαν σε επαναληπτικές εξετάσεις και δεν κατάφεραν να

προαχθούν στην τάξη που αιτήθηκαν. Αυτοί/-ες οι μαθητές/-τριες θα πρέπεινα διαγράψουν την αίτησή τους και να υποβάλλουν νέα στην επόμενη φάση αιτήσεων και στη σωστή τάξη.

 Η περίπτωση του 5<sup>ου</sup> μηνύματος εμφανίζεται στους/στις μαθητές/-τριες που δεν υπάρχει διαθέσιμο κανένα αποτέλεσμα προαγωγής ή απόλυσης την τρέχουσα σχολική χρονιά. Μόλις υπάρξει αποτέλεσμα, οι μαθητές/τριες θα ενημερωθούν με νεότερο μήνυμα είτε για επιτυχή τοποθέτησή τους είτε για ανεπιτυχή τοποθέτηση και αναγκαιότητα υποβολής νέας αίτησης στην επόμενη περίοδο αιτήσεων.